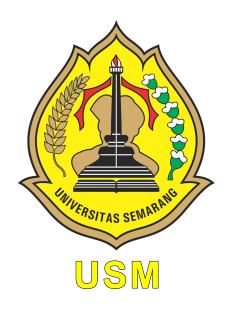

### UNIVERSITAS SEMARANG Fakultas Teknologi Informasi dan Komunikasi Teknik Informatika

# Mobile Application

Modul Praktikum Mahasiswa

Oleh: Alauddin Maulana Hirzan, S. Kom., M. Kom NIDN. 0607069401

# Daftar Isi

| Pe       | endal | nuluan                                    | 4 |
|----------|-------|-------------------------------------------|---|
|          | 0.1   | Mengenal Android                          | 4 |
|          | 0.2   | Mengenal Firebase dan Realtime Database   | 4 |
|          | 0.3   | Mengenal JSON-Tree                        | 5 |
|          | 0.4   | Mengenal Flutter Framework                | 6 |
| Pe       | ersia | oan Praktikum                             | 7 |
|          | 0.5   | Perangkat Keras                           | 7 |
|          | 0.6   | Perangkat Lunak                           | 7 |
| 1        | Pra   | ktikum 1                                  | 8 |
|          | 1.1   | Mengenal Pengembangan Antarmuka Thunkable | 8 |
|          | 1.2   | Tutorial                                  | 8 |
| <b>2</b> | Pra   | ktikum 2                                  | 6 |
|          | 2.1   | Navigasi Halaman                          | 6 |
|          | 2.2   | Tutorial                                  | 6 |
| 3        | Pra   | ktikum 3 2                                | 3 |
|          | 3.1   | Konten Tambahan                           | 3 |
|          | 3.2   | Tutorial                                  | 3 |
| <b>4</b> | Pra   | ktikum 4 30                               | D |
|          | 4.1   | Konektivitas Database                     | 0 |
|          | 4.2   | Tutorial                                  | 0 |
| <b>5</b> | Pra   | ktikum 5 4                                | 1 |
|          | 5.1   | Input Database                            | 1 |
|          | 5.2   | Tutorial                                  | 1 |
| 6        | Pra   | ktikum 6 5                                | 1 |
|          | 6.1   | Read Database                             | 1 |
|          | 6.2   | Tutorial                                  | 1 |
| 7        | Pra   | ktikum 7 5                                | 9 |
|          | 7.1   | Multi Data Entry dan Display              | 9 |
|          | 7.2   | Tutorial                                  | 9 |

| 8 | Praktikum 8               |    |  |  |  |  |  |  |  |
|---|---------------------------|----|--|--|--|--|--|--|--|
|   | 8.1 Proyek Aplikasi       | 72 |  |  |  |  |  |  |  |
|   | 8.2 Deskripsi Proyek      | 72 |  |  |  |  |  |  |  |
|   | 8.3 Daftar Jenis Aplikasi | 72 |  |  |  |  |  |  |  |

# Daftar Gambar

| 1     | Perangkat Android                                   | 4 |
|-------|-----------------------------------------------------|---|
| 2     | Realtime Database                                   | 5 |
| 3     | Contoh JSON Tree                                    | 5 |
| 4     | Flutter                                             | 6 |
| 1.1   | Tampilan Laman Thunkable                            | 8 |
| 1.2   | Tampilan Laman Registrasi Akun                      | 9 |
| 1.3   | Tampilan Laman Registrasi Akun                      | 9 |
| 1.4   | Tampilan Laman Pembuatan Aplikasi                   | 9 |
| 1.5   | Tampilan Laman Utama Editor    1                    | 0 |
| 1.6   | Tampilan Laman Utama Blok    1                      | 0 |
| 1.7   | Tampilan Laman Mode <b>Design</b> dan Fitur Lainnya | 1 |
| 1.8   | Konfigurasi Aplikasi                                | 1 |
| 1.9   | Konfigurasi Aplikasi                                | 1 |
| 1.10  | Kembali ke Mode Designer                            | 2 |
| 1.11  | Memasukkan Label                                    | 2 |
| 1.12  | Atur Ulang Komponen                                 | 3 |
| 1.13  | Kustomisasi Label                                   | 3 |
| 1.14  | Menambahkan komponen Image                          | 3 |
| 1.15  | Mengganti Gambar Komponen Image                     | 4 |
| 1.16  | Menambahkan Komponen Button                         | 4 |
| 1.17  | Mengubah Komponen Button                            | 5 |
| 1.18  | Footer Aplikasi dengan Label                        | 5 |
| 2.1   | Membuka Proyek Sebelumnya                           | 6 |
| 2.2   | Mengubah Layar Awal                                 | 7 |
| 2.3   | Menambahkan Layar Baru                              | 7 |
| 2.4   | Mengubah Nama Layar                                 | 7 |
| 2.5   | Tampilan Layar Kedua                                | 8 |
| 2.6   | Memodifikasi Label                                  | 8 |
| 2.7   | Meletakkan 2 Tombol                                 | 9 |
| 2.8   | Mengisi Deskripsi Fakultas                          | 9 |
| 2.9   | Membuka Mode Blocks                                 | 0 |
| 2.10  | Menarik Blok Klik btnNext                           | 0 |
| 2.11  | Menarik Blok Navigasi                               | 1 |
| 2.12  | Menyatukan Potongan Blok                            | 1 |
| 2.13  | Mengubah Arah Navigasi                              | 1 |
| 0 1 1 |                                                     |   |

| $\begin{array}{c} 2.15\\ 2.16\end{array}$ | Kembali ke Editing                  | 22<br>22 |
|-------------------------------------------|-------------------------------------|----------|
| 3.1                                       | Buka Projek                         | 23       |
| 3.2                                       | Buat Halaman Baru                   | 24       |
| 3.3                                       | Komponen Halaman P_SI               | 24       |
| 3.4                                       | Komponen Halaman P_TI               | 25       |
| 3.5                                       | Komponen Halaman P_IK               | 26       |
| 3.6                                       | Komponen Halaman P_Par              | 26       |
| 3.7                                       | Blok Aksi btnNext Tentang Kami      | 27       |
| 3.8                                       | Blok Aksi btnKembali dan ProdiTI    | 27       |
| 3.9                                       | Blok Aksi btnKembali dan ProdiIK    | 27       |
| 3.10                                      | Blok Aksi btnKembali dan ProdiPar   | 28       |
| 3.11                                      | Blok Aksi btnKembali                | 28       |
| 3.12                                      | Pengujian Desain                    | 29       |
| 41                                        | Buka Web Firebase                   | 30       |
| 4.2                                       | Login ke Firebase                   | 31       |
| 4.3                                       | Membuka Console                     | 31       |
| 4.4                                       | Menambah provek baru                | 32       |
| 4.5                                       | Memberi nama provek                 | 32       |
| 4.6                                       | Mematikan opsi analvic              | 33       |
| 4.7                                       | Provek selesai dibuat               | 33       |
| 4.8                                       | Navigasi ke Realtime Database       | 34       |
| 4.9                                       | Membuat Realtime Database           | 34       |
| 4.10                                      | Memilih lokasi database             | 35       |
| 4.11                                      | Mengatur keamanan database          | 35       |
| 4.12                                      | Tampilan Realtime Database          | 36       |
| 4.13                                      | Mengatur akses database             | 36       |
| 4.14                                      | Mengubah akses database             | 37       |
| 4.15                                      | Membuka Project Settings            | 37       |
| 4.16                                      | Navigasi ke Your Apps               | 38       |
| 4.17                                      | Memberi nama aplikasi               | 38       |
| 4.18                                      |                                     | 39       |
| 4.19                                      | Membuka konfigurasi Thunkable       | 39       |
| 4.20                                      | Menempel Data APIKey dan databaeURL | 40       |
| 5.1                                       | Halaman Baru                        | 41       |
| 5.2                                       | Mengubah Identitas Halaman          | 42       |
| 5.3                                       | Menghubungkan Akses Halaman         | 42       |
| 5.4                                       | Komponen Halaman Registrasi         | 43       |
| 5.5                                       | Inisialisasi variable data          | 44       |
| 5.6                                       | Aksi Tombol Batalkan                | 44       |
| 5.7                                       | Aksi Tombol Bersihkan               | 45       |
| 5.8                                       | Blok Awal Tombol Kirimkan           | 45       |
| 5.9                                       | Inisialisasi RTDB                   | 46       |
| 5.10                                      | Aksi Pengiriman Data Tanpa Data     | 46       |
| 5.11                                      | Blok Awal Untuk Data JSON           | 47       |
| 5.12                                      | Konfigurasi Create Objek 1          | 47       |

| 5.13       | Membuat JSON Bertingkat                                  | 48         |
|------------|----------------------------------------------------------|------------|
| 5.14       | Hasil Akhir JSON Bertingkat                              | 48         |
| 5.15       | Aksi Terakhir Kembali ke Home                            | 49         |
| 5.16       | Hasil Sementara                                          | 49         |
| 5.17       | Hasil Akhir                                              | 50         |
| 0.1        |                                                          | <b>F</b> 1 |
| 6.1        | Tambah Layar Baru                                        | 51         |
| 6.2        | Tambah Komponen ke Layar                                 | 52         |
| 6.3        | Masuk mode Block                                         | 52         |
| 6.4        | Inisialisasi Variabel Clouds                             | 53         |
| 6.5        | Inisialisasi Variabel App                                | 53         |
| 6.6        | Mengatur isi dari itemlist                               | 54         |
| 6.7        | Eksekusi Kondisi Peminat                                 | 54         |
| 6.8        | Komponen Set Variable                                    | 55         |
| 6.9        | Komponen Set Variable                                    | 55         |
| 6.10       | Mengambil Data Nama                                      | 56         |
| 6.11       | Megambil Data Email dan Kontak                           | 56         |
| 6.12       | Komponen set Item                                        | 57         |
| 6.13       | Menarik itemlist ke list                                 | 57         |
| 6.14       | Tes Tampilan                                             | 58         |
| 6.15       | Tes Tampilan                                             | 58         |
| 71         | Pulse Prestilium 6 den Parier Plack – Perietneri         | 50         |
| 1.1<br>7.0 | Uanus hagian dalam htnKininghon                          | 09<br>60   |
| 1.2        | Manual la familia la la la la la la la la la la la la la | 00         |
| 1.3        | Memasukkan lungsi tamban data                            | 01         |
| 1.4        |                                                          | 62<br>62   |
| 7.5        | Memasukkan Nama Variabel Dinamis                         | 62         |
| 7.6        | Memasukkan Blok List                                     | 63         |
| 7.7        | Memasukkan Data ke List                                  | 63         |
| 7.8        | Memasukkan Blok Pembersih                                | 64         |
| 7.9        | Hasil Register                                           | 64         |
| 7.10       | Pindah Halaman <b>Peminat</b>                            | 64         |
| 7.11       | Hapus Blok di dalam <b>Peminat</b>                       | 65         |
| 7.12       | Variable data dengan Text kosong                         | 65         |
| 7.13       | Variable itemlist-v2 dengan empty list                   | 66         |

## Pendahuluan

### 0.1 Mengenal Android

Sistem operasi Android adalah sistem operasi seluler untuk digunakan terutama untuk perangkat layar sentuh, ponsel, dan tablet. Desainnya memungkinkan pengguna memanipulasi perangkat seluler secara intuitif, dengan gerakan jari yang mencerminkan gerakan umum, seperti mencubit, menggesek, dan mengetuk.

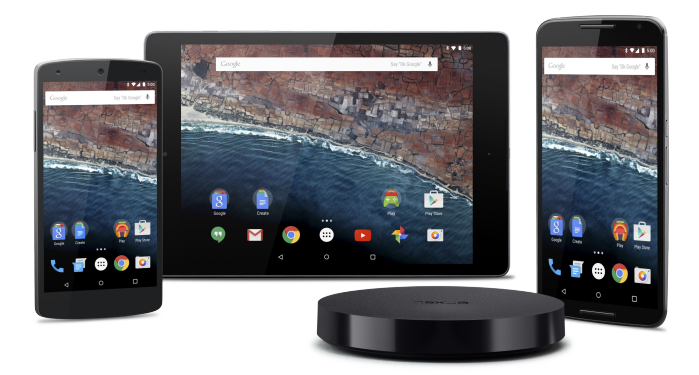

Gambar 1: Perangkat Android

### 0.2 Mengenal Firebase dan Realtime Database

Firebase adalah platform yang dikembangkan oleh Google untuk membuat aplikasi seluler dan web. Salah satunya produk yang sering digunakan di Firebase adalah Realtime Database. Firebase Realtime Database adalah database yang dihosting di cloud. Data disimpan sebagai JSON dan disinkronkan secara realtime ke setiap klien yang terhubung.

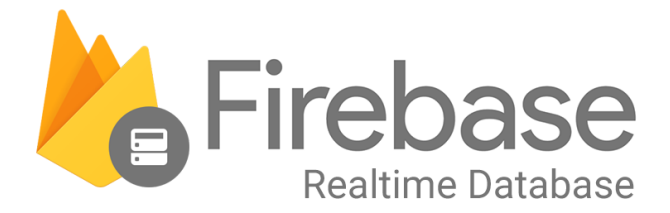

Gambar 2: Realtime Database

### 0.3 Mengenal JSON-Tree

JSON (JavaScript Object Notation) adalah format pertukaran data yang ringan. Mudah bagi manusia untuk membaca dan menulis. Sangat mudah bagi mesin untuk menguraikan dan menghasilkan. Ini didasarkan pada subset dari Standar Bahasa Pemrograman JavaScript ECMA-262 Edisi ke-3 - Desember 1999. JSON adalah format teks yang sepenuhnya bebas bahasa tetapi menggunakan konvensi yang akrab bagi pemrogram keluarga bahasa C, termasuk C, C++, C#, Java, JavaScript, Perl, Python, dan banyak lainnya. Properti ini menjadikan JSON sebagai bahasa pertukaran data yang ideal.

JSON dibangun di atas dua struktur:

- Kumpulan pasangan nama/nilai. Dalam berbagai bahasa, ini diwujudkan sebagai objek, catatan, struct, kamus, tabel hash, daftar kunci, atau array asosiatif.
- Daftar nilai yang diurutkan. Dalam kebanyakan bahasa, ini diwujudkan sebagai array, vektor, daftar, atau urutan.

Ini adalah struktur data universal. Hampir semua bahasa pemrograman modern mendukungnya dalam satu atau lain bentuk. Masuk akal bahwa format data yang dapat dipertukarkan dengan bahasa pemrograman juga didasarkan pada struktur ini.

| Response Body Select Body                                                  |  |  |  |  |  |  |  |
|----------------------------------------------------------------------------|--|--|--|--|--|--|--|
| {                                                                          |  |  |  |  |  |  |  |
| "results": [                                                               |  |  |  |  |  |  |  |
| {                                                                          |  |  |  |  |  |  |  |
| "bioguide_id": "P000606",                                                  |  |  |  |  |  |  |  |
| "birthday": "1948-08-15",                                                  |  |  |  |  |  |  |  |
| "chamber": "house",                                                        |  |  |  |  |  |  |  |
| <pre>"contact_form": "https://pittenger.house.gov/contact/email-me",</pre> |  |  |  |  |  |  |  |
| "crp_id": "N00034416",                                                     |  |  |  |  |  |  |  |
| "district": 9,                                                             |  |  |  |  |  |  |  |
| "facebook_id": "376142742468386",                                          |  |  |  |  |  |  |  |
| "fax": "202-225-3389",                                                     |  |  |  |  |  |  |  |

Gambar 3: Contoh JSON Tree

### 0.4 Mengenal Flutter Framework

Flutter adalah kerangka kerja sumber terbuka oleh Google untuk membangun aplikasi multi-platform yang indah, dikompilasi secara asli, dari satu basis kode. Flutter mengubah proses pengembangan aplikasi. Buat, uji, dan terapkan aplikasi seluler, web, desktop, dan tersemat yang cantik dari satu basis kode.

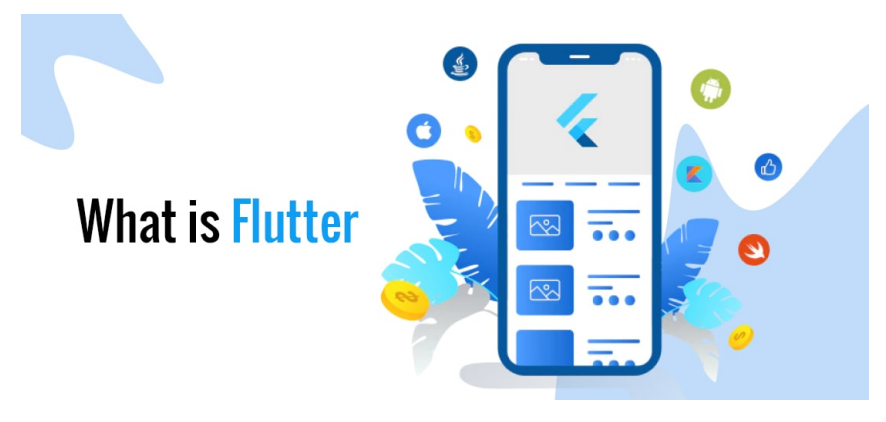

Gambar 4: Flutter

# Persiapan Praktikum

Agar praktikum dapat berjalan dengan lancar, mahasiswa diwajibkan memenuhi persyaratan berikut baik dalam bentuk perangkat keras maupun lunak:

### 0.5 Perangkat Keras

- Prosesor dengan 4 inti
- RAM minimal 4GB, rekomendasi 8GB
- HDD 10GB

### 0.6 Perangkat Lunak

Perangkat lunak berikut ini wajib diinstall oleh mahasiswa demi lancarnya praktikum:

• Browser

## Bab 1

### Praktikum 1

#### 1.1 Mengenal Pengembangan Antarmuka Thunkable

Di bagian ini mahasiswa diajarkan bagaimana membuat antarmuka aplikasi seluler dengan menggunakan **Thunkable**. Mahasiswa diwajibkan mengikuti tahapan yang dijelaskan di modul ini.

#### 1.2 Tutorial

1. Mahasiswa membuka browser dan buka website https://thunkable.com/.

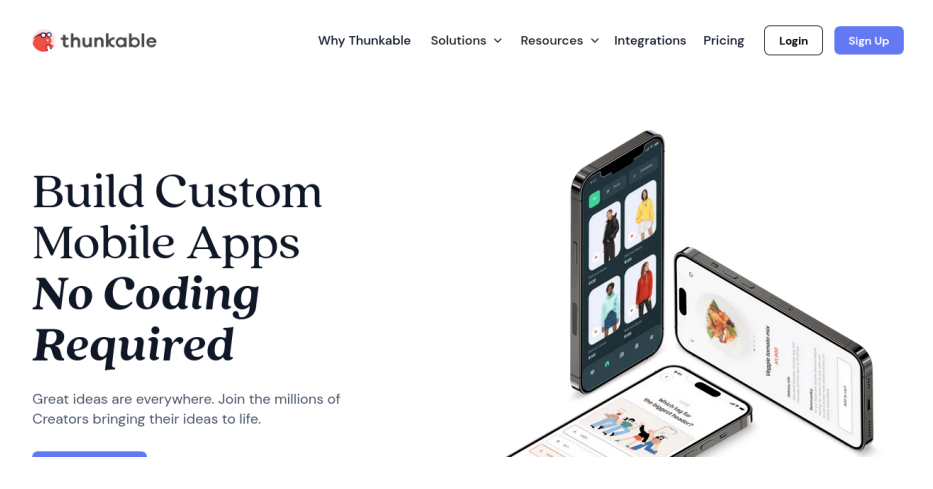

Gambar 1.1: Tampilan Laman Thunkable

2. Setelah masuk ke halaman **Thunkable**, daftar akun dengan menggunakan **GMail** dengan melakukan klik tombol yang ada.

| 傋 thunkable                                                                                                    |                                  |
|----------------------------------------------------------------------------------------------------|----------------------------------|
| Get started creating your own custom mobile apps today                                                                          | G Sign up with Google            |
| Design, develop and deploy your own native mobile<br>apps with no coding needed. Bring your app idea<br>to life with Thunkable. | Sign up with Apple               |
|                                                                                                    | Sign up with email               |
|                                                                                                    | Already have an account? Sign in |
|                                                                                                    |                                  |
|                                                                                                    | Unable to looin?                 |
| By sign                                                                                                    | ing in, you're accepting our     |

Gambar 1.2: Tampilan Laman Registrasi Akun

3. Sesudah membuat akun, maka mahasiswa akan bisa melihat halaman dasbor dari **Thunkable**. Buatlah **Create New Project** untuk memulai membuat projek baru.

| ୡ thunkable FREE          |                                                           |                        | 🛛 😭 Upgrade Account 🛛 👧 🗸 |
|---------------------------|-----------------------------------------------------------|------------------------|---------------------------|
| O MY WORKSPACE ✓          | My Projects<br>All your personal projects from your works | space are stored here. | Create New Project        |
| PROJECTS                  | P Search projects                                         |                        | ③ Date modified ↓ ∨ 🔡 🔳   |
| My Projects               |                                                           |                        |                           |
| Sample Projects           |                                                           |                        |                           |
| Public Gallery            | <u></u>                                                   |                        |                           |
| CUSTOMIZATIONS            |                                                           |                        |                           |
| Saved Screens             | January 31, 2024 at 07:48 PM<br>MobileApp                 |                        |                           |
| Custom BETA<br>Components |                                                           |                        |                           |
| SOURCES                   |                                                           |                        |                           |
| 🖨 Data Sources            |                                                           |                        |                           |

Gambar 1.3: Tampilan Laman Registrasi Akun

4. **Thunkable** akan menampilkan window kecil untuk informasi apa yang akan dibuat. Isi dengan contoh sebagai berikut lalu klik **Create**:

| thunkable FREE            |                                                        | 😨 Upgrade Account 🛛 🔍 👻 |
|---------------------------|--------------------------------------------------------|-------------------------|
| O MY WORKSPACE            | My Projects<br>All your per<br>Create New Project X    | Create New Project      |
| PROJECTS                  | Sear 1 New Project Name:                               | ① Date modified ↓ ∨ 🔡 🖽 |
| My Projects               | Praktikum Aplikasi Mobile                              |                         |
| Sample Projects           | Category: 2                                            |                         |
| Public Gallery            | Education × Just testing × V                           |                         |
| CUSTOMIZATIONS            | Public O Everyone can access this project <u>herel</u> |                         |
| Saved Screens             | January 31, 2 Use the Drag and Drop builder            |                         |
| Custom BETA<br>Components | د مردد 3<br>Cancel Crogge                              |                         |
| SOURCES                   |                                                        |                         |
| Data Sources              |                                                        |                         |
|                           |                                                        |                         |

Gambar 1.4: Tampilan Laman Pembuatan Aplikasi

5. **Thunkable** lalu akan mengalihkan secara otomatis ke kanvas antarmuka aplikasi. Di halaman ini memiliki dua jendela utama yaitu **Design** dan **Block** 

|     | Design Blocks    |        | 💰 Praktikum Aplikasi Mobile | 5         | 1 % ? : 📣 -                |
|-----|------------------|--------|-----------------------------|-----------|----------------------------|
| ٥   |                  |        | Screen1 +                   |           | Public                     |
| B   | Component Tree   | ÷ ~    |                             | P @ @ @ 🔀 | Screen1                    |
| 0   | Screen1          |        |                             |           | <ul> <li>Screen</li> </ul> |
| 6   |                  |        |                             |           | Scrollable                 |
| 252 | Add Components   | +      |                             |           | Background Select v        |
|     | Search           | Q      |                             | *         | Orientation** portrait 🗸   |
|     | ▼ Basic          |        |                             |           | *Android only<br>*iOS only |
|     |                  |        |                             |           | ▼ Status Bar               |
|     |                  | mage   |                             |           | Visibility 🛛 😔             |
|     | Text Input Group | Layout |                             |           | Style default 🗸            |
|     | ▼ Data           |        |                             |           | Color* rgba(0,0,0, v       |
| ð   | = 15             | 22     |                             |           | Translucent*               |

Gambar 1.5: Tampilan Laman Utama Editor

6. Jendela saat ini **Design** digunakan untuk membuat antarmuka. Sedangkan **Block** digunakan untuk mengatur perilaku antarmuka

| Design                                                                                                    | Blocks | 🍊 Praktikum Aplikasi Mobile | · 🐣 : 🕄 📽 🗐                                |
|----------------------------------------------------------------------------------------------------|--------|-----------------------------|--------------------------------------------|
|                                                                                                    |        | Screen1 +                   | Public                                     |
| UI components                                                                                             | ^      |                             |                                            |
| Core<br>Control<br>Logic<br>Math<br>Text<br>Lists<br>Color<br>Device<br>Objects<br>Variables<br>Functions | ^      |                             | е с п. п. п. п. п. п. п. п. п. п. п. п. п. |
| App Features<br>Speech<br>Sound<br>Share<br>Camera<br>Files<br>Sign In                                    | ^      |                             | ÷<br>:                                     |

Gambar 1.6: Tampilan Laman Utama Blok

7. Kembali ke mode **Design**, dan dibagian inilah mahasiswa dapat menggunakan **Add Components** yang ada di sebelah kiri untuk **menambah komponen**, **Component Tree** untuk **Fokus dan Hapus Komponen** dan **Kustomisasi Objek** di sebelah kanan.

| ۲ | Design       | Blocks              |                     | 🥌 P | raktikum Aplikasi M | obile     |   | 1 %                        | : : 🔍 ·       |
|---|--------------|---------------------|---------------------|-----|---------------------|-----------|---|----------------------------|---------------|
|   |              |                     |                     |     |                     | Screen1 + |   |                            | Public        |
| e | Component Tr | ree                 |                     | 2   |                     |           |   | Screen1                    | :             |
| Ŭ | Screen       | 1                   |                     |     |                     |           |   | <ul> <li>Screen</li> </ul> |               |
| ß |              |                     |                     |     |                     |           | 3 | Scrollable                 |               |
| 錢 | Search       |                     | ٩                   |     |                     |           |   | Background                 | Select v      |
| 1 | - Basic      |                     |                     |     |                     |           |   | Orientation*               | nortrait ×    |
|   |              |                     |                     |     |                     |           |   | onentation                 | *Andraid only |
|   | Button       | Label               | Image               |     |                     |           |   |                            | *iOS only     |
|   |              |                     | - <sup>©</sup>      |     |                     |           |   | ▼ Status Bar               |               |
|   | Text Input   | Group               | Layout              |     |                     |           |   | Visibility                 | •             |
|   | ▼ Data       |                     |                     |     |                     |           |   | Style                      | default ~     |
|   |              |                     |                     |     |                     |           |   | Color                      | rgba(0,0,0, v |
|   | =            | IF.                 | 88                  |     |                     |           |   |                            |               |
| Ô | Simple List  | Data Viewer<br>List | Data Viewer<br>Grid |     |                     |           |   | Translucent*               |               |

Gambar 1.7: Tampilan Laman Mode $\mathbf{Design}$ dan Fitur Lainnya

8. Sebelum memasukkan komponen UI ke Kanvas, klik **Settings** yang ada di panel sebelah kiri. Klik **Icon Roda Gigi** 

| ۲                  | Design Blocks                             | 🂰 Praktikum Aplikasi Mobile |                  |                            |
|--------------------|-------------------------------------------|-----------------------------|------------------|----------------------------|
|                    | 1                                         | Screen1 +                   |                  | Public                     |
| 9                  | AppSettings                               |                             | <b>P B B C C</b> | Screen1                    |
| 9                  | Approveninge                              |                             |                  | ▼ Screen                   |
| G                  | App Description                           |                             |                  | Scrollable                 |
| <del>نې</del><br>چ | Settings be how to use your app.          |                             |                  | Background Select v        |
|                    |                                           |                             |                  | Orientation** portrait ~   |
|                    | * App Name                                |                             |                  | *Android only<br>*iOS only |
|                    | Please write your App Name!               |                             |                  | ▼ Status Bar               |
|                    | L Upload Icon                             |                             |                  | Visibility 🛛 🔿             |
|                    |                                           |                             |                  | Style default 🗸            |
|                    | Publishing Settings     * App (Bundle) ID |                             |                  | Color* rgba(0,0,0, ~       |
| ð                  | id.ac.usm.maulanahirzan.praktik 🥹         |                             |                  | Translucent*               |
|                    | Public Ann                                |                             |                  |                            |

Gambar 1.8: Konfigurasi Aplikasi

#### 9. Di bagian App Description dan App Name, isi sesuai dengan contoh:

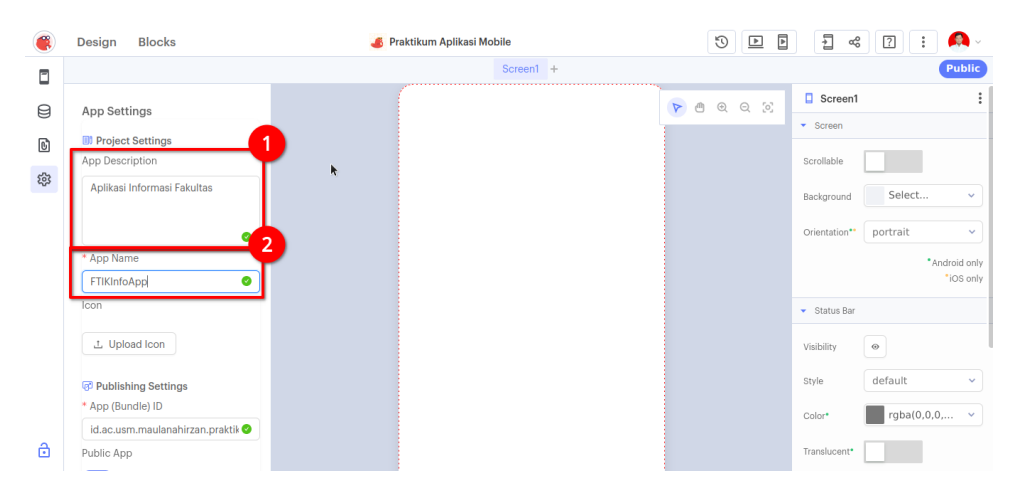

Gambar 1.9: Konfigurasi Aplikasi

10. Kembali ke mode **Designer** dengan klik **Icon HP** di atas **Icon Database** di panel sebelah kiri

| ۲  | Design     | Blocks |        | 💰 Pra | aktikum Aplikasi Mo | bile      | 5              | 1                              | : ? :      | <b>(</b> ) ~             |
|----|------------|--------|--------|-------|---------------------|-----------|----------------|--------------------------------|------------|--------------------------|
|    | -          | 1      |        |       |                     | Screen1 + |                |                                |            | Public                   |
| A  | Component  | Tree   | ÷ ~    | (     |                     |           | <u>a o o o</u> | Screen1                        |            | :                        |
| 9  | Scree      | n1     |        |       |                     |           |                | <ul> <li>Screen</li> </ul>     |            |                          |
| 6  |            |        |        | k     |                     |           |                | Scrollable                     |            |                          |
| 53 | Add Compon | ents   | +      |       |                     |           |                | Background                     | Select     | ~                        |
|    | Search     |        | Q      |       |                     |           |                | Orientation**                  | portrait   | ~                        |
|    | ▼ Basic    |        |        |       |                     |           |                |                                | • Ar       | idroid only<br>*iOS only |
|    |            |        |        |       |                     |           |                | <ul> <li>Status Bar</li> </ul> |            |                          |
|    | Button     |        | image  |       |                     |           |                | Visibility                     | •          |                          |
|    | Text Input | Group  | Layout |       |                     |           |                | Style                          | default    | ~                        |
|    | ▼ Data     |        |        |       |                     |           |                | Color*                         | rgba(0,0,0 | , 👻                      |
| ۵  | :=         | =      | 22     |       |                     |           |                | Translucent*                   |            |                          |

Gambar 1.10: Kembali ke Mode Designer

11. Lalu buatlah antarmuka sederhana. Tarik komponen Label ke ${\bf Kanvas}$ 

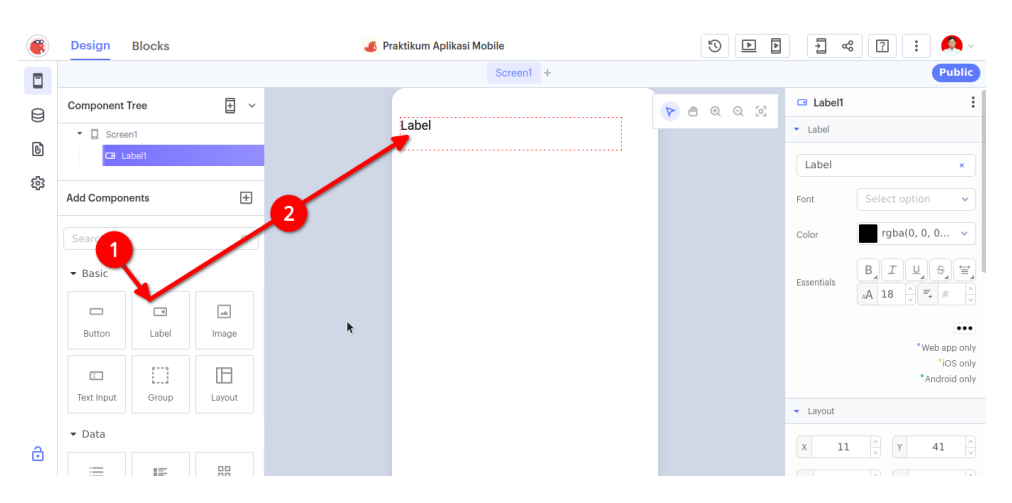

Gambar 1.11: Memasukkan Label

12. Atur ulang tatak letak **Label** agar tepat ada di tengah. Akan muncul garis warna ungu seperti di Gambar:

| ۲ | Design Blocks     | 💰 Praktiku | um Aplikasi Mobile | 3 |                                             |
|---|-------------------|------------|--------------------|---|---------------------------------------------|
|   |                   |            | Screen1 +          |   | Public                                      |
| 9 | Component Tree    | ~          |                    |   | 🖙 Label1                                    |
| Ø | - Screen1         |            | Label              |   | <ul> <li>Label</li> </ul>                   |
| 6 | 🖬 Label1          | -          |                    |   | Label ×                                     |
| ŝ | Add Components    | Ŧ          | •                  |   | Font Select option                          |
|   | Search            | ٩          |                    |   | Color rgba(0, 0, 0 ~                        |
|   | ▼ Basic           |            |                    |   | Essentials                                  |
|   | Button Label Imag |            |                    |   | ····                                        |
|   |                   |            |                    |   | "Web app only<br>"iOS only<br>"Android only |
|   | liext input       |            |                    |   | <ul> <li>Layout</li> </ul>                  |
| ے | ▼ Data            |            |                    |   | X 32 Y 34 Y                                 |
|   | = 12 99           |            |                    |   |                                             |

Gambar 1.12: Atur Ulang Komponen

13. Isi dengan judul aplikasi dengan menggunakan **Panel Kanan**. Atur juga elemen lainnya agar terlihat menarik

| ۲ | Design Blocks     |        | 🍊 Praktikum Aplikasi Mobile |         | <u>ه</u> ح                 | s 🖸 ፤ 🙆 -                                            |
|---|-------------------|--------|-----------------------------|---------|----------------------------|------------------------------------------------------|
|   |                   |        | Screen1 +                   |         | 2                          | Public                                               |
|   | Component Tree    | + ~    | 1<br>Aplikasi Contoh        | 🖻 ଭ ର ୪ | Label Label                | :                                                    |
| ŝ | Add Components    | ÷      |                             |         | Aplikasi (                 | Poppins ~                                            |
|   | Search<br>- Basic | Q      |                             |         | Color<br>Essentials        | rgba(0, 0, 0 ∨<br><b>B</b> I U ⊕ ⊕ ≡<br>A 24 0 = # 0 |
|   | Button Label      | Image  |                             | k       | Advanced                   |                                                      |
|   | Text Input Group  | Layout |                             |         |                            | * Web app only<br>*iOS only<br>*Android only         |
| д | ▼ Data            |        |                             |         | <ul> <li>Layout</li> </ul> |                                                      |
| ۵ | := IF             | 88     |                             |         | x 32                       | <u>Λ</u> Υ 30 Λ                                      |

Gambar 1.13: Kustomisasi Label

14. Berikutnya tambahkan komponen **Image** ke **Kanvas**. Pastikan **ID Komponen** diganti dengan **Logo** dan berada di tengah aplikasi. Lihat Gambar:

| ۲ | Design Blocks               | 🍊 Pr    | 🂰 Praktikum Aplikasi Mobile |             |                                                                      |
|---|-----------------------------|---------|-----------------------------|-------------|----------------------------------------------------------------------|
|   |                             |         | Screen1 +                   |             | Public                                                               |
| B | Component Tree              | <b></b> |                             | 🕞 🖪 @ @ @ 🚬 | 🖬 Logo                                                               |
| 0 | <ul> <li>Screen1</li> </ul> |         | Aplikasi Contoh             | ~           | <ul> <li>Image</li> </ul>                                            |
| 6 | Logo                        |         |                             |             | Picture No file source                                               |
| 錢 | 🖼 Judul                     | •       |                             |             | Picture                                                              |
|   | Add Components              | Ŧ       |                             |             | Resize Mode                                                          |
|   | Search                      |         |                             |             | ✓ Layout                                                             |
|   | - Bas 1                     | 2       |                             |             | X 32 $\stackrel{\wedge}{_{\vee}}$ Y 105 $\stackrel{\wedge}{_{\vee}}$ |
|   |                             | -       |                             |             | W 311 × H 311 ×                                                      |
|   | Button Label Im             | nage    |                             |             | Resize Mode Stretch 🗸                                                |
|   |                             | в       |                             |             |                                                                      |
|   | Text Input Group La         | ayout   | ·······                     |             | ▼ Style                                                              |
| ð | ▼ Data                      |         |                             |             | Visible 🛛                                                            |
|   |                             |         |                             |             | Background Select                                                    |

Gambar 1.14: Menambahkan komponen **Image** 

- 15. Untuk mengganti gambar dengan logo cukup memberikan link url berikut ke **Panel Kanan**, dan atur agar gambar terlihat bagus.
  - URL:https://1.bp.blogspot.com/-iPhCDfL8S\_c/XohGexgk4jI/AAAAAAAAGaA/ F7CsvkxOFRs0naEn\_f19ZNNQ\_vaV\_TZDgCLcBGAsYHQ/s1600/LOG0%2BUSMJAYA.png

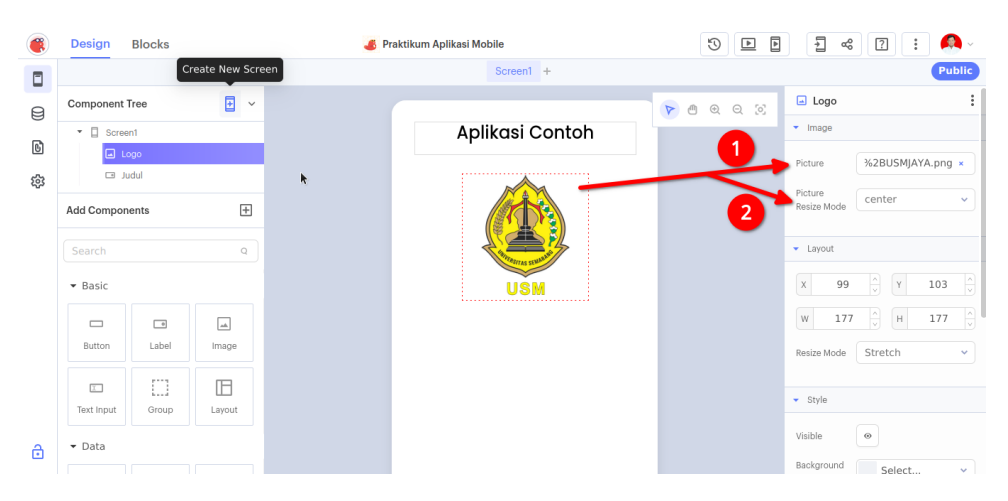

Gambar 1.15: Mengganti Gambar Komponen Image

16. Berikutnya adalah memberikan komponen lagi berupa dua (2) Tombol. Beri ID sebagai **btnNext** dan **btnExit** seperti gambar berikut:

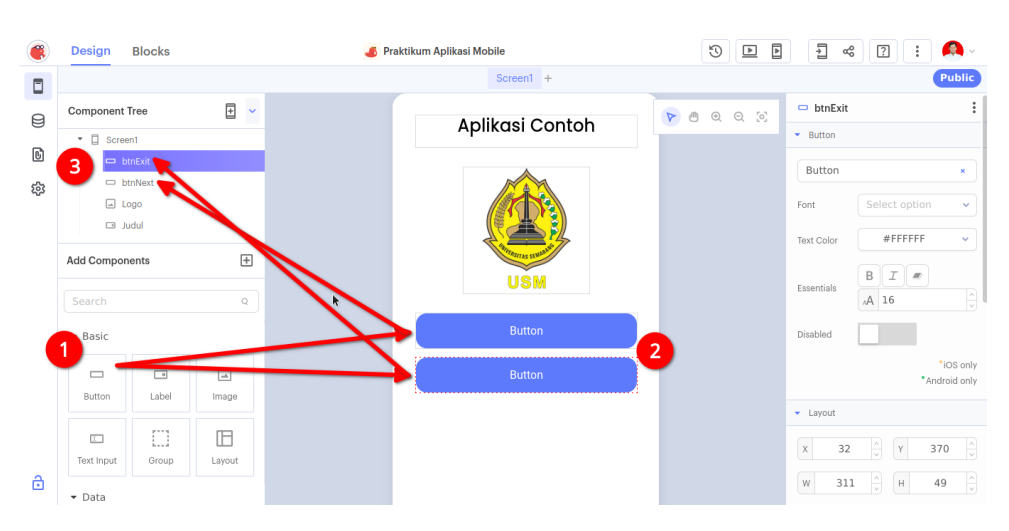

Gambar 1.16: Menambahkan Komponen Button

17. Berikan teks kepada **Button** dan hias secara **bebas**. Perhatikan contoh Gambar:

| ۲ | Design     | Blocks     |        | 🍊 Pra | aktikum Aplikasi Mobile                                                                                                    |                  | 1 % ?                      | : 🙆 -                      |
|---|------------|------------|--------|-------|----------------------------------------------------------------------------------------------------|------------------|----------------------------|----------------------------|
|   |            |            |        |       | Screen1 +                                                                                                    |                  |                            | Public                     |
| Ø | Component  | free       | + ~    |       | Aplikasi Contoh                                                                                                    | <b>P B B B S</b> | 🗢 btnNext                  | :                          |
|   | • 🛛 Scree  | n1         |        |       | Aplikadi Conton                                                                                                    |                  | <ul> <li>Button</li> </ul> |                            |
| 6 | 🗆 bi       | nExit      |        |       |                                                                                                    |                  | Selanjutnya                | ×                          |
| ŝ | Logo       |            |        |       |                                                                                                    | Font Abril Fat   | face 🗸                     |                            |
|   | Add Compon | ents       | +      |       | Contraction of the second second seco |                  | Text Color #FFF            | FFF 👻                      |
|   | Search Q   |            | × 1    | USM   | 1                                                                                                    | Essentials B I   |                            |                            |
|   | ▼ Basic    |            |        |       | Selanjutnya                                                                                                    |                  | Disabled                   |                            |
|   | Button     | •<br>Label | image  |       | Keluar                                                                                                    |                  |                            | "iOS only<br>"Android only |
|   |            |            |        |       |                                                                                                    |                  | ▼ Layout                   |                            |
|   | Text Input | Group      | Layout |       |                                                                                                    |                  | X 32 × Y                   | 308 ×                      |
| ð | ▼ Data     |            |        |       |                                                                                                    |                  | W 311 A                    | 49 ^                       |

Gambar 1.17: Mengubah Komponen Button

18. Untuk penghias akhir, berikan **footer** di bawahnya dengan **Label** dengan font berukuran kecil dan warna abu-abu. Isi teks lihat contoh:

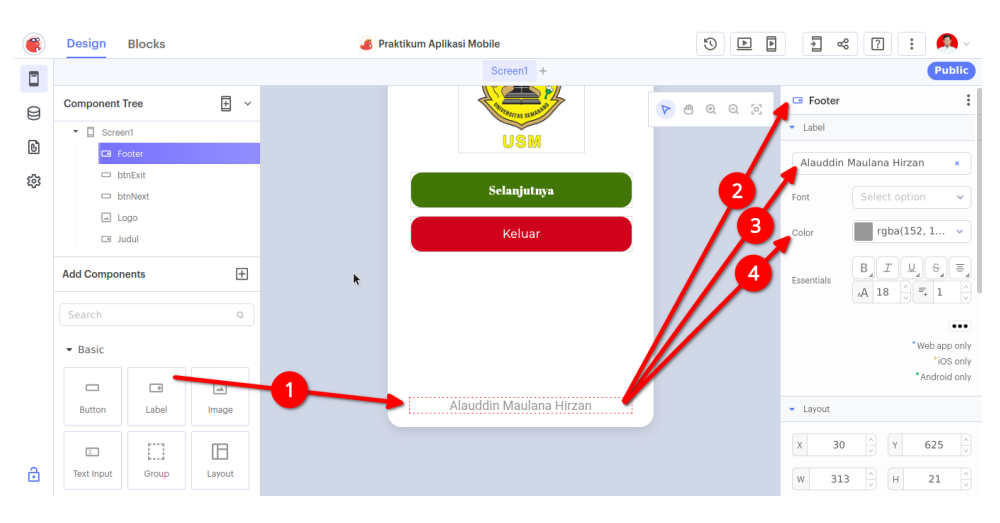

Gambar 1.18: Footer Aplikasi dengan Label

### Bab 2

### Praktikum 2

### 2.1 Navigasi Halaman

Di bagian ini mahasiswa diajarkan bagaimana membuat navigasi antar layar dengan menggunakan **Thunkable**. Mahasiswa diwajibkan menyelesaikan **Praktikum 1**, sebelum melanjutkan **Praktikum 2**.

#### 2.2 Tutorial

1. Buka kembali proyek yang sudah dibuat sebelumnya.

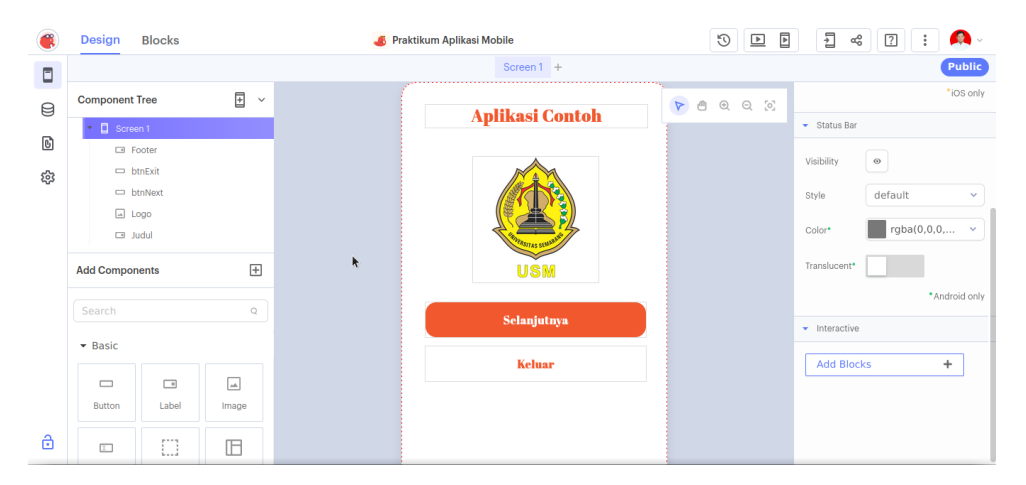

Gambar 2.1: Membuka Proyek Sebelumnya

2. Ubah Komponen Screen 1 dengan nama baru Home atau Rumah dengan menekan tombol kecil di samping komponen. Lalu tekan Enter

| ۲ | Design Blocks  |            | 💰 Praktikum Aplikasi Mobile |                  | 1 🕫 🛛 ፤ 🙆 -                                                                                                    |  |  |
|---|----------------|------------|-----------------------------|------------------|----------------------------------------------------------------------------------------------------|--|--|
|   |                |            | Rumah +                     |                  | Public                                                                                                    |  |  |
| A | Component Tree | <b>1</b> ~ |                             | <b>P e e e x</b> | "iOS only                                                                                                    |  |  |
| 0 | * 🛙 Rumah      |            | Aplikasi Contoh             |                  | ▼ Status Bar                                                                                                    |  |  |
| 6 | E For 2        |            |                             |                  | Visibility                                                                                                    |  |  |
| 錢 | 🗢 btnExit      |            |                             |                  |                                                                                                    |  |  |
|   | btnNext        |            |                             |                  | Style default ~                                                                                                 |  |  |
|   |                |            |                             |                  | Color• rgba(0,0,0, •                                                                                            |  |  |
|   | La judui       |            | States States               |                  |                                                                                                    |  |  |
|   | Add Components | ÷          | UŠM                         |                  | Translucent*                                                                                                    |  |  |
|   |                |            |                             |                  | *Android only                                                                                                   |  |  |
|   | Search         | ٩          | Selanjutnya                 |                  | to the second second second second second second second second second second second second second second second |  |  |
|   | ▼ Basic        |            |                             |                  |                                                                                                    |  |  |
|   |                |            | Keluar                      |                  | Add Blocks +                                                                                                    |  |  |
|   |                | -          |                             |                  |                                                                                                    |  |  |
|   | Button Label   | Image      |                             |                  |                                                                                                    |  |  |
| 6 |                | B          |                             |                  |                                                                                                    |  |  |

Gambar 2.2: Mengubah Layar Awal

3. Tambahkan Layar Baru dengan melakukan klik Icon yang ada di sebelah kanan tulisan Component Tree.

| ۲        | Design Bl 1    |                 | _  | 💰 Praktikum Aplikasi Mobile |           | 5       |                                 |
|----------|----------------|-----------------|----|-----------------------------|-----------|---------|---------------------------------|
|          |                | Create New Scre | en | Rumah                       | Screen1 + |         | Public                          |
| Ø        | Component Tree | <b>•</b> ~      |    |                             |           | e e e g | "iOS only                       |
| 0        | • 🛛 Rumah      | 6               | oh |                             | L         |         | <ul> <li>Status Bar</li> </ul>  |
| 6        | E Ecoter       |                 |    |                             |           |         |                                 |
|          |                |                 |    |                             |           |         | Visibility 🐵                    |
| 鐐        | DUDEXI         |                 |    |                             |           |         |                                 |
|          | 🗆 btnNext      |                 |    |                             |           |         | Style default 🗸                 |
|          | Logo           |                 |    |                             |           |         |                                 |
|          |                |                 |    |                             |           |         | rgba(0,0,0, V                   |
|          | Screen1        |                 | 1  |                             |           |         | Translucent*                    |
|          | Add Components | +               |    |                             |           |         | *Android only                   |
|          |                |                 |    |                             |           |         |                                 |
|          | Search         | Q               |    |                             |           |         | <ul> <li>Interactive</li> </ul> |
|          | ▼ Basic        |                 |    |                             |           |         | Add Blocks +                    |
|          |                |                 |    |                             |           |         |                                 |
|          | Button         | ol Imaga        |    |                             |           |         |                                 |
| a        | Eab            | ei image        |    |                             |           |         |                                 |
| <u> </u> |                |                 |    |                             |           |         |                                 |

Gambar 2.3: Menambahkan Layar Baru

#### 4. Ubah Layar Baru tersebut menjadi Tentang Kami

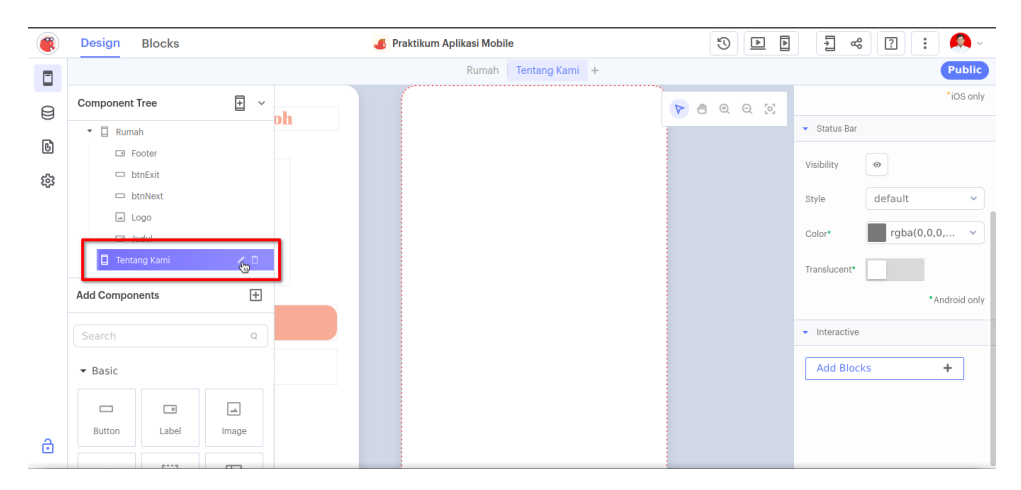

Gambar 2.4: Mengubah Nama Layar

5. Masukkan komponen-komponen seperti 1 Label untuk Judul, 1 Image untuk Logo FTIK, dan 1 Label untuk Deskripsi. Lihat Contoh: Gunakan Link: https://ftik.usm.ac.id/wp-content/uploads/2022/12/Favicon-FTIK-USM. png

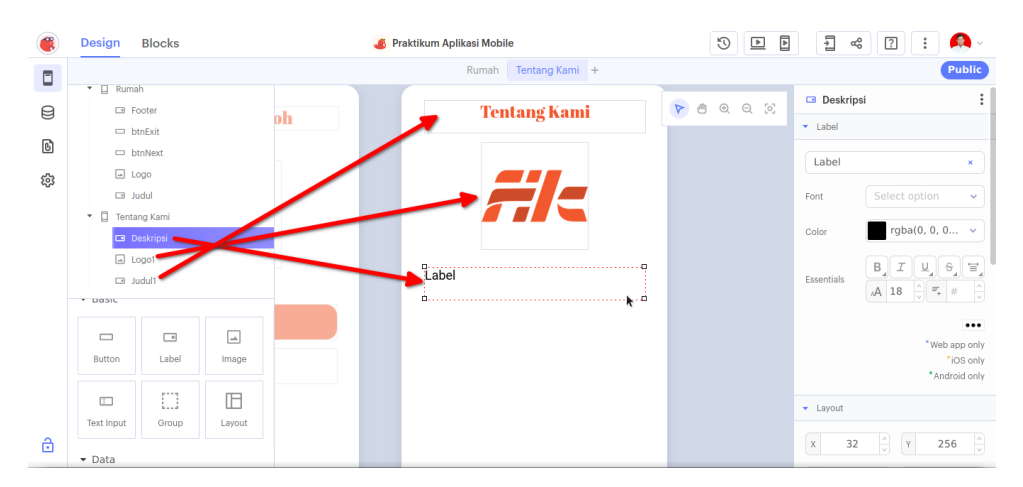

Gambar 2.5: Tampilan Layar Kedua

6. Agar komponen Label terakhir dapat digunakan untuk Teks Banyak, pertinggi Komponen Label, dan berikan jumlah baris di sisi kanan. Lihat Gambar:

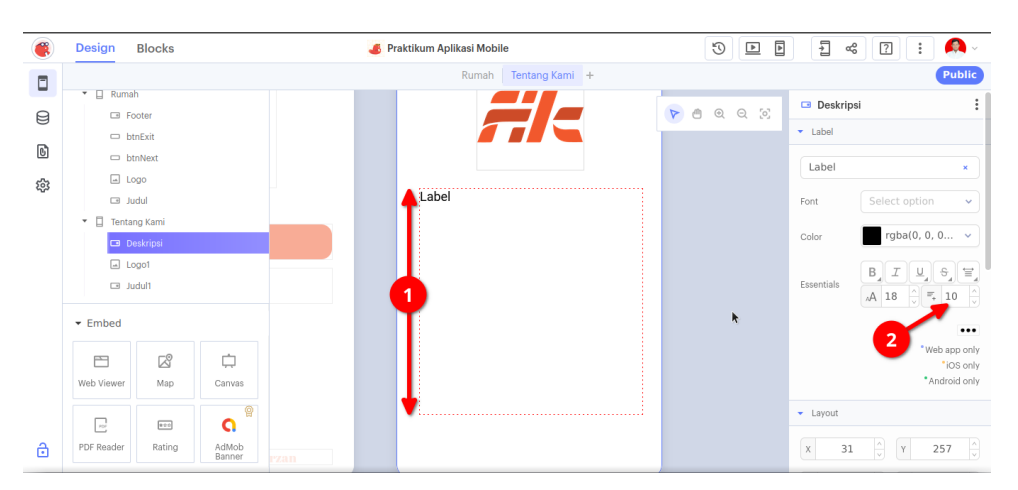

Gambar 2.6: Memodifikasi Label

7. Pastikan di bawah **Label** ada sisa untuk meletakkan dua tombol. Masukkan 2 **Button** tepat di bawah **Label Lebar** tersebut. Perhatikan Gambar dan ID masingmasing Tombol:

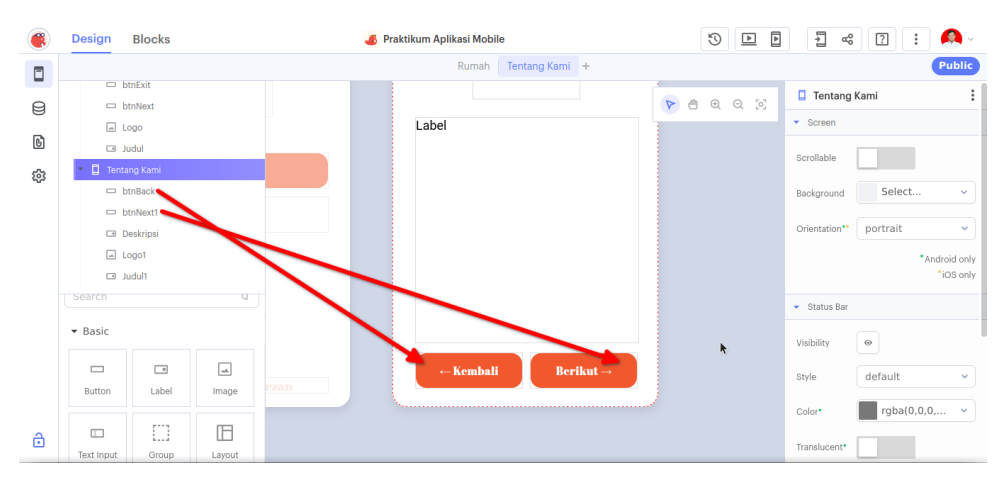

Gambar 2.7: Meletakkan 2 Tombol

8. Kemudian isi label dengan **Deskripsi Fakultas** dari FTIK. Label tidak menerima Enter dalam tulisan. Gunakan **Notepad** untuk merapikan tulisan. Lihat Gambar:

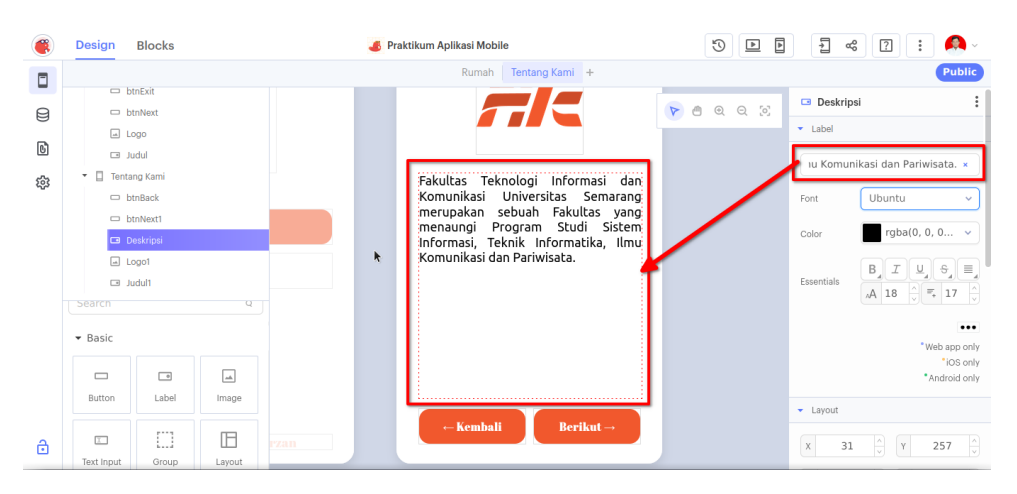

Gambar 2.8: Mengisi Deskripsi Fakultas

9. Tampilan sudah selesai. Maka langkah berikutnya adalah memberikan alur navigasi. Pastikan **Layar Pertama** sudah di klik atau dipilih terlebih dahulu. Di tahap ini mahasiswa masuk ke mode **Blocks** 

| Design Blocks                                                                                     | 💰 Praktikum Aplika | si Mobile      |        |
|---------------------------------------------------------------------------------------------------|--------------------|----------------|--------|
| 1                                                                                                 | Rumah              | Tentang Kami + | Public |
| Ul components<br>• Rumah<br>B Footer<br>b thr.Sit<br>b thr.Next<br>Logo<br>Judul<br>Core          |                    |                |        |
| Control<br>Logic<br>Math<br>Text<br>Lists<br>Color<br>Device<br>Objects<br>Variables<br>Functions | ×                  |                |        |
| App Features                                                                                      |                    |                |        |

Gambar 2.9: Membuka Mode Blocks

10. Untuk memberikan aksi ke **btnNext** milik **Home** atau **Rumah**. Klik-dan-Tarik **btnNext**, pilih **Blok Kuning** dengan tulisan **When btnNext Click do** ke **Kan-vas** 

| Cesign Blog                                       | cks | 💰 Praktikum Aplikasi Mobile            |                             | ~ ? : 🗛 -       |
|---------------------------------------------------|-----|----------------------------------------|-----------------------------|-----------------|
|                                                   | 2   | Rumah Tentang Kami +                   |                             | Public          |
| UI components                                     | ^   | when btnNext Click do                  | when btnNext.* Click and do |                 |
| Core<br>Control<br>Logic<br>Math<br>Text<br>Lists | ^   | when btnNexts Touch Ups<br>do          |                             | ки<br>м.<br>(0) |
| Color<br>Device<br>Objects<br>Variables           |     | set binnexts 's Texts to t " "Button " |                             | (+)<br>(-)      |
| Functions<br>App Features                         | ^   | set btnNext 7's Text Color 7 to 0      |                             |                 |

Gambar 2.10: Menarik Blok Klik btnNext

11. Untuk bisa berpindah ke Laman Tentang Kami, gunakan Kategori Control dengan Blok navigate to. Lihat Gambar:

|                                                                | Design                                                            | Blocks | 💰 Praktikum Aplikasi Mobile                                     | · · · · · · · · · · · · · · · · · · · |
|----------------------------------------------------------------|-------------------------------------------------------------------|--------|-----------------------------------------------------------------|---------------------------------------|
|                                                                |                                                                   |        | Rumah Tentang Kami +                                            | Public                                |
| Ul comp                                                        | ponents<br>Rumah<br>Footer<br>btnExit<br>btnNext<br>Logo<br>Judul |        | 2 Or If Control of Rumah and Anticipate to a screen or navigat. | navigate to Rumah                     |
| Core                                                           | trol                                                              |        |                                                                 |                                       |
| Logi<br>Matl<br>Text<br>Lists<br>Colo<br>Devi<br>Obje<br>Varia | c<br>n<br>or<br>ice<br>ects<br>ables<br>ctions                    |        | 1<br>wait i seconds<br>forever<br>repeat i 10 times             | кя<br>м<br>Ф<br>—                     |
| App Fea                                                        | atures                                                            |        |                                                                 |                                       |

Gambar 2.11: Menarik Blok Navigasi

12. Langkah terakhir adalah mencocokkan kedua potongan tersebut menjadi satu bagian. Lihat Gambar:

| Design Bloc                                                                                                    | ks        | 💰 Praktikum Aplika   | asi Mobile     | Þ | 4 | aç | ? | : 🙆 -              |
|----------------------------------------------------------------------------------------------------|-----------|----------------------|----------------|---|---|----|---|--------------------|
|                                                                                                    |           | Rumah                | Tentang Kami + |   |   |    |   | Public             |
| Ul components Ul components Growthead Structure Ul components Ul components Ul compone | A with do | en btnNext 3 Click 3 |                |   |   |    |   |                    |
| Core Core Conc Logic Math Text Lists Color Device Objects Variables Functions                                                                                                    | ^         |                      |                |   |   |    |   | ж ж<br>м Ф (+) (-) |
| App Features                                                                                                    | ^         |                      |                |   |   |    |   |                    |

Gambar 2.12: Menyatukan Potongan Blok

#### 13. Ubah arah navigasi dari ${\bf Rumah}$ ke ${\bf Tentang}$ Kami

| Design                                                                                                   | Blocks | 🂰 Praktikum Aplikasi Mobile                    | 🕨 🕨 🖡 📽 🖓 🔢 🤌 -                        |
|----------------------------------------------------------------------------------------------------|--------|------------------------------------------------|----------------------------------------|
|                                                                                                    |        | Rumah Tentang Kami +                           | Public                                 |
| Ul components                                                                                            | ^      | when btnNext Click do navigate to Tentang Kami |                                        |
| Core<br>Control<br>Logic<br>Math<br>Ext<br>Lists<br>Color<br>Device<br>Objects<br>Variables<br>Functions | ~      | k                                              | кя<br>± за<br>(•)<br>(•)<br>(•)<br>(•) |
| App Features                                                                                             | ^      |                                                |                                        |

Gambar 2.13: Mengubah Arah Navigasi

- Design Blocks 0 💰 Praktikum Aplikasi Mobile Rumah Tentar UI components Preview in a new window 🖸 100% - Display at fu ■ Rumah
   ■ Footer btnExit
   btnNext Aplikasi Contoh Logic Math Text Lists Objec Keluar R Speech
- 14. Tes aplikasi dengan menekan Computer Play di bagian atas. Bukan Phone Play

Gambar 2.14: Menguji Aplikasi

15. Jika sudah klik **Back to Editing** untuk kembali ke mode semula.

| ۲                                            | Design                                                   | Blocks | 💰 Praktikum Apl           | kasi Mobile                     |                        | 2 👔 🤷 -         |
|----------------------------------------------|----------------------------------------------------------|--------|---------------------------|---------------------------------|------------------------|-----------------|
|                                              |                                                          |        | Ruma                      | h Tentang Kami +                |                        | Public          |
| UI con                                       | ponents<br>Rumah<br>Footer<br>btnExit<br>btnNext<br>Logo | ^      | Preview in a new window 🖸 | Preview options Aplikasi Contoh | 100% - Display at fu ∨ | Back to editing |
| Core<br>Co<br>Log<br>Ma<br>Tex<br>List<br>Co | ntrol<br>jic<br>th<br>t<br>or                            | ^      |                           | USM                             |                        |                 |
| Der<br>Ob<br>Var<br>Fur<br>App Fe            | vice<br>jects<br>iables<br>actions<br>eatures<br>speech  | ^      |                           | Selanjutnya 🎸                   |                        |                 |

Gambar 2.15: Kembali ke Editing

16. Lakukan hal yang sama dengan tombol **btnBack** yang ada di **Tentang Kami**. Pastikan **Tentang Kami** sudah dipilih sebelum masuk mode **Blocks** 

| Design Blocks                                                                                     | 🂰 Praktikum Aplikasi Mobile | • • • • • • • • • •           |
|---------------------------------------------------------------------------------------------------|-----------------------------|-------------------------------|
|                                                                                                   | Rumah Tentang Kami +        | Public                        |
| Ul components                                                                                     | when btnBack Click          |                               |
| Core ^                                                                                            | k                           |                               |
| Control<br>Logic<br>Math<br>Text<br>Lists<br>Color<br>Device<br>Objects<br>Variables<br>Functions |                             | кя<br>ым<br>(•)<br>(•)<br>(•) |
| App Features                                                                                      |                             |                               |

Gambar 2.16: Navigasi Mundur

### Bab 3

### Praktikum 3

#### 3.1 Konten Tambahan

Di bagian ini mahasiswa diajarkan menambahkan konten tambahan beserta navigasinya menggunakan **Thunkable**. Mahasiswa diwajibkan menyelesaikan **Praktikum 2**, sebelum melanjutkan **Praktikum 3**.

#### 3.2 Tutorial

1. Buka kembali Thunkable, lalu buka projek sebelumnya.

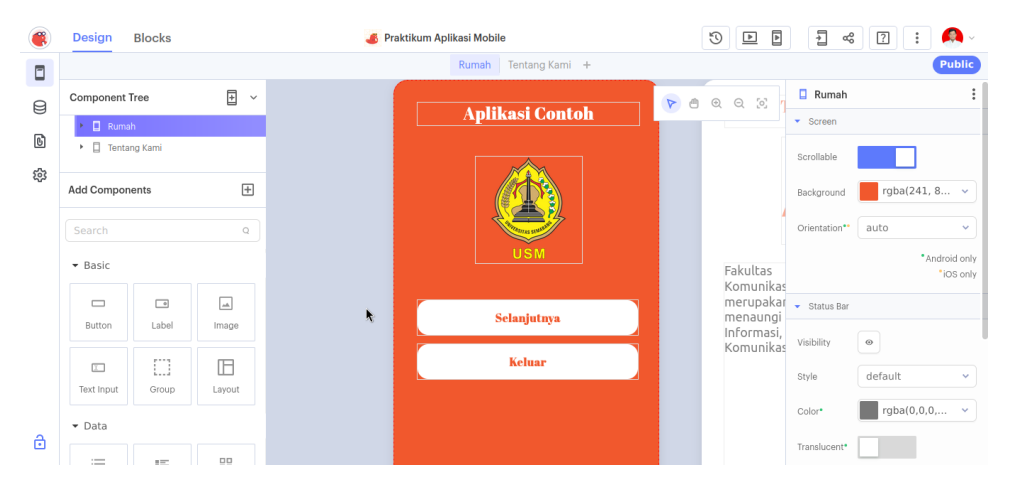

Gambar 3.1: Buka Projek

2. Buat **Empat** halaman berikutnya dengan nama  $\mathbf{P}\_\mathbf{SI}, \mathbf{P}\_\mathbf{TI}, \mathbf{P}\_\mathbf{IK}, \operatorname{dan} \mathbf{P}\_\mathbf{Par}$ 

| ۲   | Design Blocks        | 💰 Praktikum Aplikasi Mobile                | 3 |       |                            |
|-----|----------------------|--------------------------------------------|---|-------|----------------------------|
|     |                      | Rumah   Tentang Kami   P_SI   P_IK   P_Par | + |       | Public                     |
| ß   | Component Tree 🛛 🛨 🗸 | ,                                          |   | ଭର୍ତ୍ | □ P_SI :                   |
| 0   | 🕨 🔲 Rumah            |                                            |   |       | <ul> <li>Screen</li> </ul> |
| 6   | entang Kami          |                                            |   |       | Scrollable                 |
| £93 | □ P_TI               | nasi dan<br>Semarang                       |   |       | Background Select ~        |
|     | □ P_IK<br>□ P_Par    | tas yang<br>G Sistem                       |   |       | Orientation** portrait ~   |
|     | Add Components +     | lika, Ilmu                                 |   |       | *Android only<br>"iOS only |
|     | Search Q             |                                            |   |       | ▼ Status Bar               |
|     | ▼ Basic              |                                            |   |       | Visibility                 |
|     |                      |                                            |   |       | Style default 👻            |
|     | Button Label Image   |                                            |   |       | Color* rgba(0,0,0, ~       |
| ð   |                      | ikut →                                     |   |       | Translucent*               |

Gambar 3.2: Buat Halaman Baru

- 3. Dimulai dari halaman **P\_SI**, masukkan komponen berikut: (Isi dapat dicek di ftik.usm.ac.id)
  - (a) Label (Judul)
  - (b) Label (Visi)
  - (c) Label (Isi Visi)
  - (d) Label (Misi)
  - (e) Label (Isi Misi)
  - (f) Button (Teknik Informatika)  $\rightarrow$  ID: **ProdiTI**
  - (g) Button (Kembali)  $\rightarrow$  ID: **btnKembali**

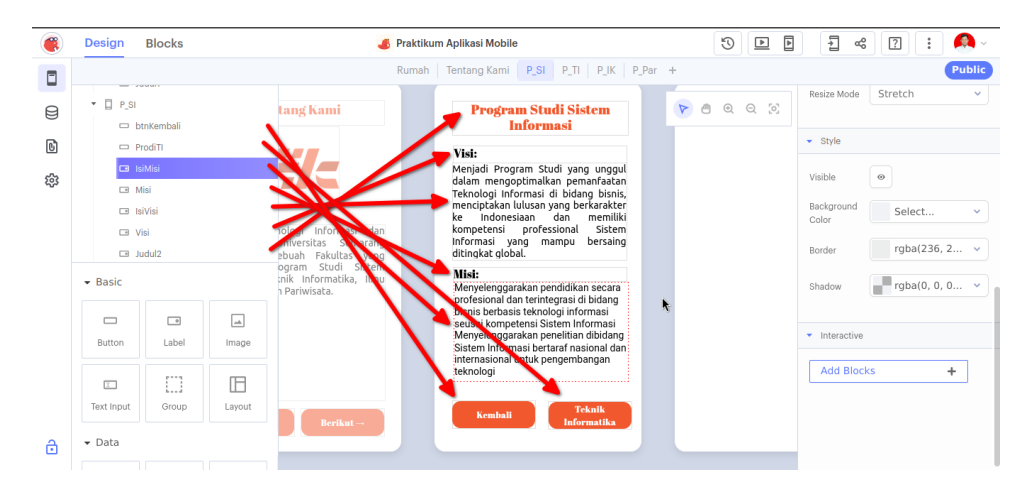

Gambar 3.3: Komponen Halaman P\_SI

- 4. Lanjutkan dengan halaman  ${\bf P}_{-}{\bf TI}$  dengan komponen sebagai berkut (Sama dengan sebelum):
  - (a) Label (Judul)
  - (b) Label (Visi)

- (c) Label (Isi Visi)
- (d) Label (Misi)
- (e) Label (Isi Misi)
- (f) Button (Ilmu Komunikasi)  $\rightarrow$  ID: **ProdiIK**
- (g) Button (Kembali)  $\rightarrow$  ID: **btnKembali**

| ۲        | Design Blocks      | 💰 Praktikum Aplikasi Mobile                                                                                                    | 9 🕨 🖻 | - 🔍 🕄 🔢 -                                               |
|----------|--------------------|----------------------------------------------------------------------------------------------------|-------|---------------------------------------------------------|
|          |                    | Rumah   Tentang Kami   P_SI   P_TI   P_IK   P_Par +                                                                                                    |       | Public                                                  |
| R        | C ProdilK          |                                                                                                    |       | 🗢 ProdilK                                               |
| R        | □ IsiMisi1         | Program Studi Sistem<br>Informasi Informatika                                                                                                    |       | <ul> <li>Button</li> </ul>                              |
| 0        | 🗆 Misi1            | VI Progran Studi yang popul<br>Alam Angentingkan profession<br>Menjadi Program Studi bereputasi di                                                                                                  |       | Ilmu Komunikasi ×                                       |
| <b>1</b> | IsiVisi1           | Permony and the second bisnis, bidang Pengembangan rekayasa<br>mengenter second second bisnis, Perangkat Lunak, Sistem dan<br>perangkat unak, dan Sistem Cerdas                                     |       | Font Abril Fatface 🗸                                    |
|          | 🖬 Judul3           | konseensi korkaipaan sistem serta pengembangan sumber daya<br>Informasi yang praama bera insani yang profesional, beradab dan<br>ditingkat pobal. berakeIndonesiaan.                                |       | Text Color #FFFFFF V                                    |
|          | □ P_IK             | Misi:<br>Menyelengparakan pendukan secara Menjalin kemitraan dengan berbagai                                                                                                    |       |                                                         |
|          | Add Components +   | proresional dan terintegrasi bioang<br>binis bertasis teknologi intramasi<br>seusai kompetensi Sistem Infonasi<br>menselangarakang panaharang dan dosen untuk                                       |       | Essentials                                              |
|          | Search Q           | mellingkan perektaan mellingkan perektaan Penyletenggaraan<br>dibidang sistem Informasi bertarin<br>pengembangan teknologi<br>berkompeterni dalam teknologi web,<br>mobile applican dalam teknologi |       | Disabled                                                |
|          | ▼ Basic            | Kembali Teknik<br>Informatika                                                                                                    |       | "iOS only<br>Android only                               |
|          | Button Label Image |                                                                                                    |       | ▼ Layout                                                |
| ô        |                    | t                                                                                                    |       | x         209         v         Y         594         v |

Gambar 3.4: Komponen Halaman P\_TI

- 5. Lanjutkan dengan halaman  $\mathbf{P}\_\mathbf{IK}$  dengan komponen sebagai berkut (Sama dengan sebelum):
  - (a) Label (Judul)
  - (b) Label (Visi)
  - (c) Label (Isi Visi)
  - (d) Label (Misi)
  - (e) Label (Isi Misi)
  - (f) Button (Pariwisata)  $\rightarrow$  ID: **ProdiPar**
  - (g) Button (Kembali)  $\rightarrow$  ID: **btnKembali**

| ۲ | Design Blocks      | 🂰 Praktikum Aplikasi Mobile                                                                                                    | V 🖪 🖣 📲 🕄 🕻                |
|---|--------------------|----------------------------------------------------------------------------------------------------|----------------------------|
|   |                    | Rumah Tentang Kami P_SI P_TI P_IK P_Par                                                                                                    | + Public                   |
| - | 🗆 ProdiPar         |                                                                                                    | ▶ ● ⊙ ⊙ ⊡ Visi2 :          |
| 8 | btnKembali2        |                                                                                                    | ▼ Label                    |
| G | Misi2              |                                                                                                    | Visi                       |
| 錢 | □ IsiVisi2         | ram Sudi Teknik Program Studi Ilmu                                                                                                    | 131. ^                     |
|   | 📼 Visi2 🗧          | Komunikasi                                                                                                    | Font Abril Fatface V       |
|   | 🖬 Judul4 🥌         | Menjadi Produm Svil Nephvil P                                                                                                    | Color rgba(0, 0, 0 🗸       |
|   | P_Par              | bidang Penganbana kay ka ka dan dapat mengikuti perkembangan<br>Perangkat Lun k, Shem ta                                                                                                    |                            |
|   | Add Components +   | Acemanant paingaismai associ cericina<br>serta pengematanana pumba daya<br>insani yang profesion beradah kin<br>berkeholonesiaan.                                                                   | Essentials                 |
|   | Search Q           | Misi:<br>Menjalin kemitraan dengan kerbagai<br>Menjalin kemitraan dengan kerbagai                                                                                                    |                            |
|   | ▼ Basic            | institusi dan industri di bidany eknik<br>informatika sebagai sarana krogi<br>mahasiswa dan dosen ulik berkarakkan penelitian<br>melakukan penelitian Penyelenggara<br>peningkalan kompetensi untuk | *Web app only<br>*IOS only |
|   |                    | menghasilkan lulusan yang<br>berkompetensi dalam teknologi web,<br>mphila anglirating dan jaringan                                                                                                  | - Android only             |
|   | Button Label Image | komputer                                                                                                    | ✓ Layout                   |
| ٥ |                    | - Kembali (Ilon Komonikari                                                                                                    |                            |

Gambar 3.5: Komponen Halaman P\_IK

- 6. Terakhir, lanjutkan dengan halaman **P\_Par** dengan komponen sebagai berkut (Sama dengan sebelum):
  - (a) Label (Judul)
  - (b) Label (Visi)
  - (c) Label (Isi Visi)
  - (d) Label (Misi)
  - (e) Label (Isi Misi)
  - (f) Button (Berikut)  $\rightarrow$  ID: **btnBerikut**
  - (g) Button (Kembali)  $\rightarrow$  ID: **btnKembali**

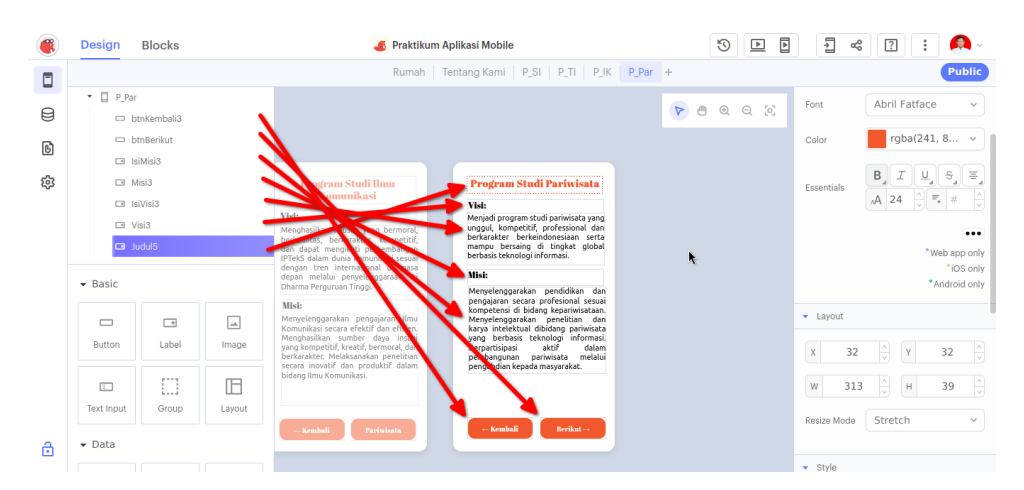

Gambar 3.6: Komponen Halaman P\_Par

7. Buka halaman **Tentang Kami**, dan masuk ke mode **Blocks**. Buatlah blok untuk tombol **btnNext** seperti berikut:

| 🛞 Design B                                                                                                 | llocks | 🂰 Praktikum Aplikasi Mobile               | 🕨 🖪 📲 🖓 ·             |
|----------------------------------------------------------------------------------------------------|--------|-------------------------------------------|-----------------------|
|                                                                                                    |        | Rumah Tentang Kami P_SI P_TI P_IK P_Par + | Public                |
| Ul components<br>Tentang Kami<br>btnBack<br>btnNext1<br>Deskripsi<br>Logo1<br>Judul1                       | ^      | when btnBack Click do navigate to t Rumah |                       |
| Corre<br>Control<br>Logic<br>Math<br>Text<br>Lists<br>Color<br>Device<br>Objects<br>Variables<br>Functions | ^      |                                           | кя<br>ы<br>(•)<br>(•) |
| App reatures                                                                                               | Â      |                                           |                       |

Gambar 3.7: Blok Aksi btnNext Tentang Kami

8. Buka halaman **P\_SI**, dan masuk ke mode **Blocks**. Buatlah blok untuk tombol **btnKembali** dan **ProdiTI** seperti berikut:

| Design Blocks                                                                | 🍊 Praktikum Aplikasi Mobile                        | · 🐣 : [] 💝 E 🖪                                                                    |
|------------------------------------------------------------------------------|----------------------------------------------------|-----------------------------------------------------------------------------------|
|                                                                              | Rumah   Tentang Kami   P_SI   P_TI   P_IK          | P_Par + Public                                                                    |
| Ul components                                                                | when btrKemball Click do navigate to Tentang Kamil |                                                                                   |
| Core  Control Cojic Math Text Lists Color Device Objects Variables Functions |                                                    | κ #<br>****<br>*<br>•<br>•<br>•<br>•<br>•<br>•<br>•<br>•<br>•<br>•<br>•<br>•<br>• |

Gambar 3.8: Blok Aksi btnKembali dan ProdiTI

9. Buka halaman **P\_TI**, dan masuk ke mode **Blocks**. Buatlah blok untuk tombol **btnKembali** dan **ProdiIK** seperti berikut:

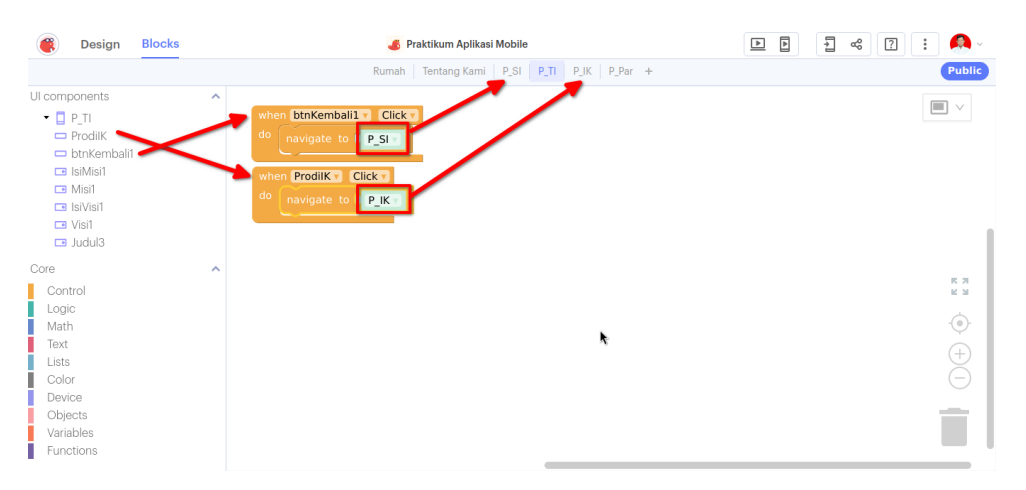

Gambar 3.9: Blok Aksi btnKembali dan ProdiIK

10. Buka halaman **P\_IK**, dan masuk ke mode **Blocks**. Buatlah blok untuk tombol **btnKembali** dan **ProdiPar** seperti berikut:

| Design Blocks                                                                                             | 🃕 Praktikum Aplikasi Mobile                                                                  | a 🛛 : 🔍 -                              |
|----------------------------------------------------------------------------------------------------|----------------------------------------------------------------------------------------------|----------------------------------------|
|                                                                                                    | Rumah Tentang Kami P_SI P_TI P_IK P_Par +                                                    | Public                                 |
| Ul components  Pilk ProdiPar bthKembali2 IsiMisi2 Misi2 Nisi2 Visi2 Visi2 Judul4                          | when ProdiPar Click<br>do navigate to P_Par<br>when btnKembali2 Click<br>do navigate to P_TI |                                        |
| Core<br>Control<br>Logic<br>Math<br>Text<br>Lists<br>Color<br>Device<br>Objects<br>Variables<br>Functions |                                                                                              | •••••••••••••••••••••••••••••••••••••• |

Gambar 3.10: Blok Aksi btnKembali dan ProdiPar

11. Buka halaman **P\_Par**, dan masuk ke mode **Blocks**. Buatlah blok untuk tombol **btnKembali** seperti berikut:

| Design Blocks                                                                                                 | 🤞 Praktikum Aplikasi Mobile                         | 🕨 🖻 🚽 端 🕜 🗄 🔍 -               |
|----------------------------------------------------------------------------------------------------|-----------------------------------------------------|-------------------------------|
|                                                                                                    | Rumah   Tentang Kami   P_SI   P_TI   P_IK   P_Par + | Public                        |
| Ul components  P.Par DtmKembali3 DtmBerikut SIIsWisi3 SIIsWisi3 SIISVisi3 Visi3 SIISVisi3 SIISVisi3 SIIJudul5 | when btnKembali3 Click +<br>do navigate to P.K.     |                               |
| Core  Control Logic Math Text Lists Color Device Objects Variables Functions                                  |                                                     | ня<br>ня<br>(€)<br>(+)<br>(-) |

Gambar 3.11: Blok Aksi btnKembali

12. Uji Aplikasi untuk memastikan Flow Halaman sesuai

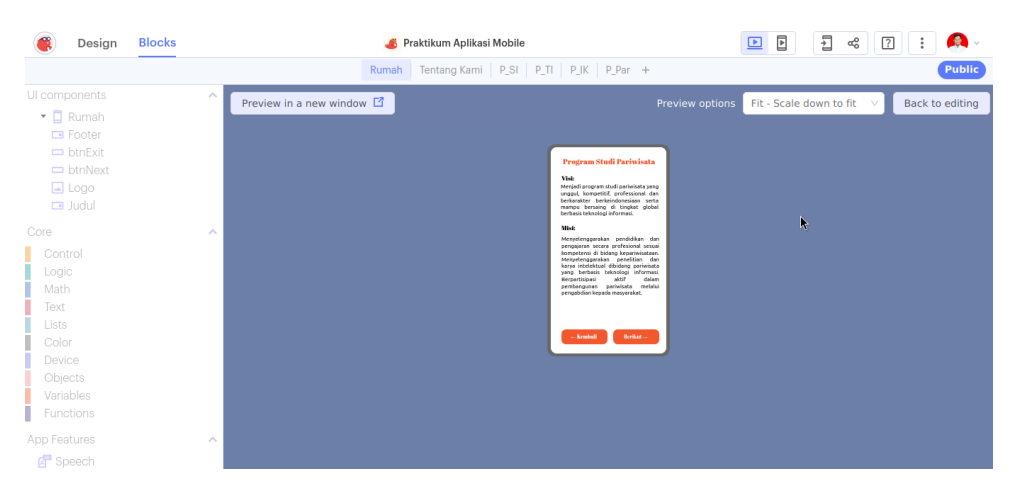

Gambar 3.12: Pengujian Desain

## Bab 4

### Praktikum 4

#### 4.1 Konektivitas Database

Di bagian ini mahasiswa diajarkan Bagaimana membuat database di Google Firebase dan menghubungkannya ke projek aplikasinya. Mahasiswa diwajibkan menyelesaikan **Praktikum 3**, sebelum melanjutkan **Praktikum 4**.

### 4.2 Tutorial

1. Buka website **Thunkable** dan **Google Firebase** melalui link berikut: https://firebase.google.com

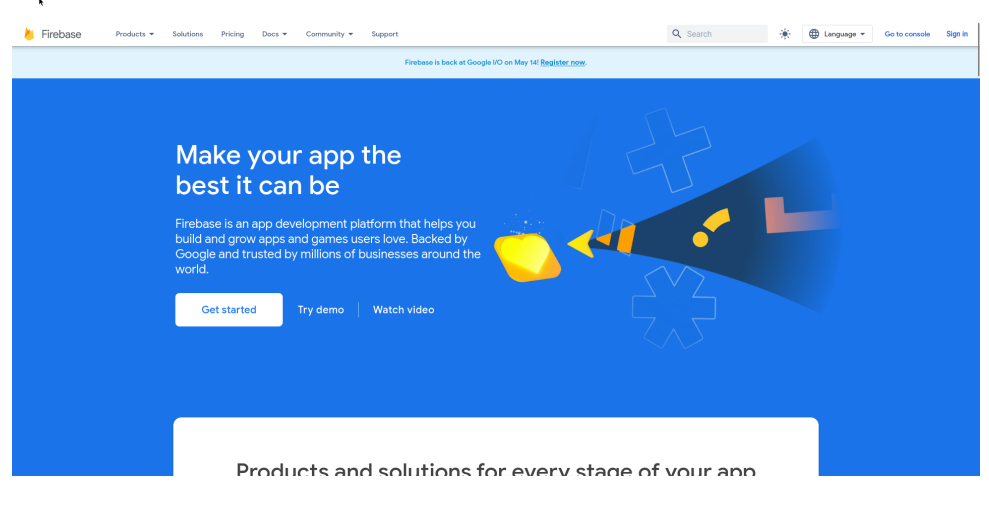

Gambar 4.1: Buka Web Firebase

2. Klik Sign-In untuk masuk ke dalam sistem Firebase

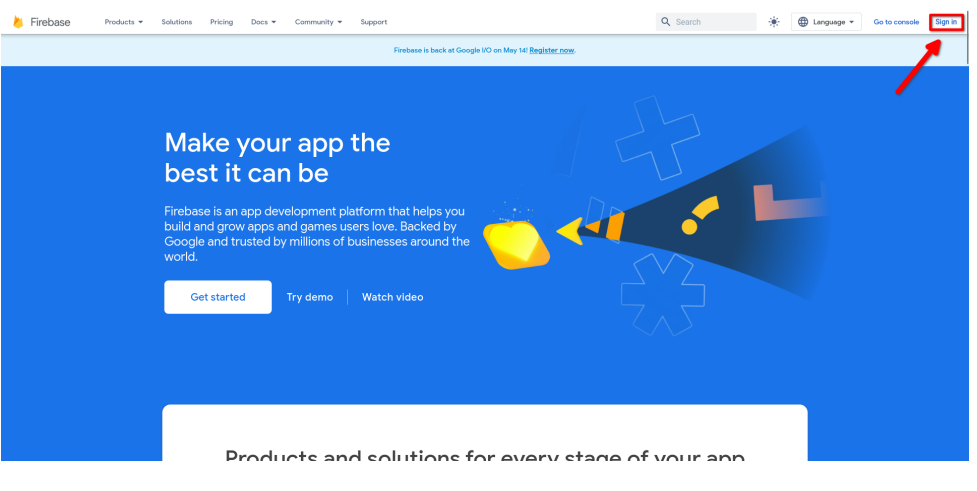

Gambar 4.2: Login ke Firebase

3. Jika kembali ke halaman depan atau sudah pernah mengakses **Firebase**, cukup Klik **Go to console**.

| 👃 Firebase 🛛 Products 🕶 | Solutions Pricing Docs - Community - Support                                                                                                    | Q Search 🌸 🦉   | 🕽 Language 👻 🔓 Go to console 🔋 🐠 |
|-------------------------|----------------------------------------------------------------------------------------------------|----------------|----------------------------------|
|                         | Firebase is back at Google I/O on May 14! <u>Register now.</u>                                                                                                    |                | /                                |
|                         | Make your app the best it can be         Firebase is an app development platform that helps you build and grow apps and games users love. Backed by Google and trusted by millions of businesses around the word.         Cet started       Try demo         Watch video |                |                                  |
|                         | Products and solutions for every sta                                                                                                    | ge of your app |                                  |

Gambar 4.3: Membuka Console

4. Firebase akan memperlihat halaman projek kan klik tanda Plus+untuk menambahkan proyek baru

| 👃 Firebase |                                    |                                                                                                    |  | * 0 🖻 🛦 鎀 |
|------------|------------------------------------|----------------------------------------------------------------------------------------------------|--|-----------|
|            | Your Firebase projects             | Internet of Things Brainste                                                                                                    |  | ~         |
|            | +<br>Add project                   | clouddate-dbccb                                                                                                    |  |           |
| <b>5</b>   |                                    |                                                                                                    |  |           |
|            | Explore a demo project             | Firebase projects are<br>containers for your apps<br>Apps in a project share features like Real-<br>time Database and Analytics<br>0 Learn more F2 |  |           |
|            | ± i65-                             |                                                                                                    |  |           |
|            | Language English (United States) - |                                                                                                    |  |           |
|            |                                    |                                                                                                    |  |           |

Gambar 4.4: Menambah proyek baru

5. Masukkan nama proyek dengan nama yang mudah diingat. Lalu klik Continue

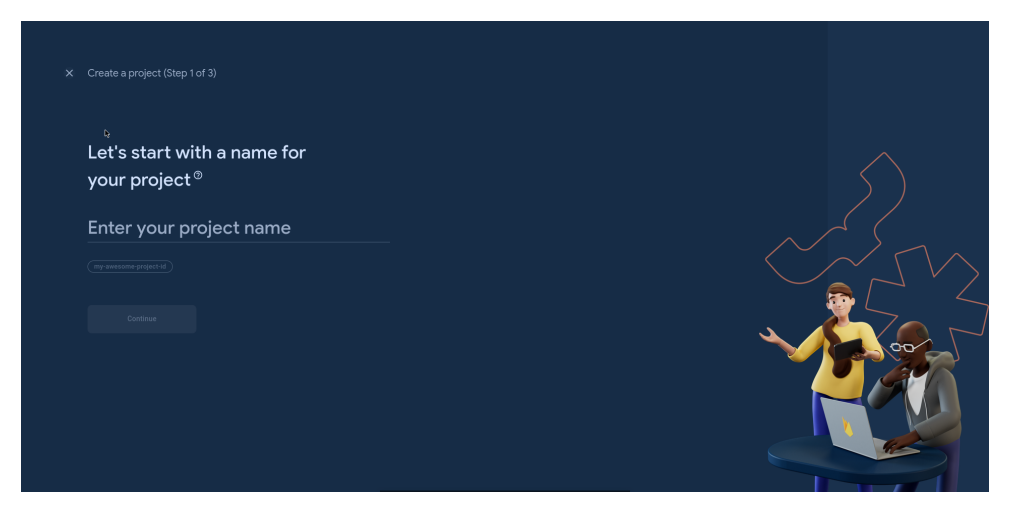

Gambar 4.5: Memberi nama proyek

6. Di halaman berikutnya akan menanyakan untuk **Google Analytic**. Cukup matikan opsi **Enable Google Analytic**. Lalu pilih **Create Project** 

| × | Create a project (Step 2 of 2)                                                                                                    |                                                                                                    |  |
|---|----------------------------------------------------------------------------------------------------|----------------------------------------------------------------------------------------------------|--|
|   | Google Analytics<br>for your Firebase pro                                                                                                    | oject                                                                                                    |  |
|   | Google Analytics is a free and unlimited analyti<br>reporting, and more in Firebase Crashlytics, Clo<br>Config, A/B Testing, and Cloud Functions. | rs solution that enables targeting,<br>ud Messaging, In-App Messaging, Remote                               |  |
|   |                                                                                                    |                                                                                                    |  |
|   | X A/B testing ①     User segmentation & targeting ecross ①     Firebase products                                                                  | Resadorumb logs in Crashlytics ①     Event-based Glosed Functions triggers ①     Free-unlimited reporting ① |  |
| 1 | Enable Google Analytics for this project<br>Recommended  Previous                                                                                 | Create project                                                                                              |  |

Gambar 4.6: Mematikan opsi analyic

- 7. Tunggu **Firebase** membuat proyek tersebut
- 8. Jika sudah selesai, klik **Continue**

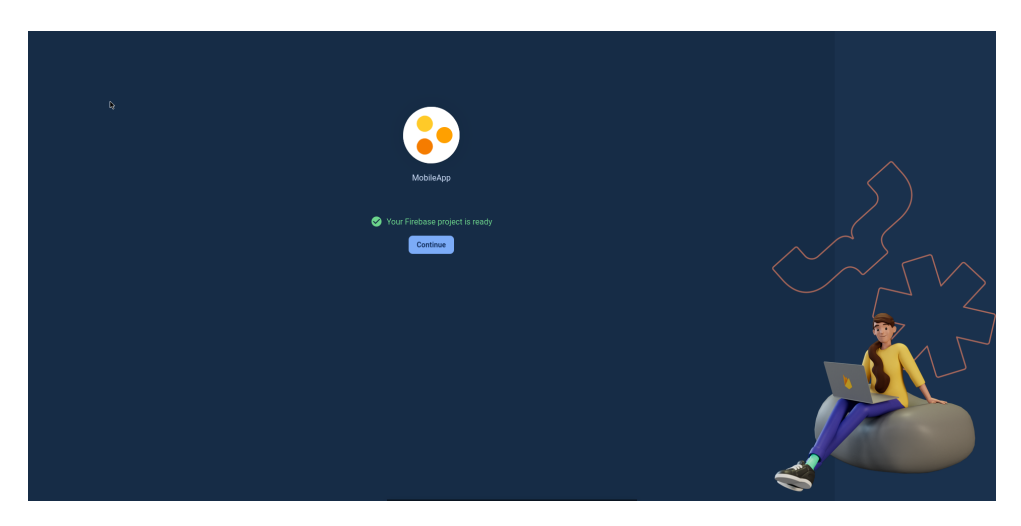

Gambar 4.7: Proyek selesai dibuat

9. Kemudian akan diarahkan ke halaman **Dashboard Firebase**. Dari sini mahasiswa akan membuat database dengan klik **Build** di samping kanan dan pilih **Realtime Database**
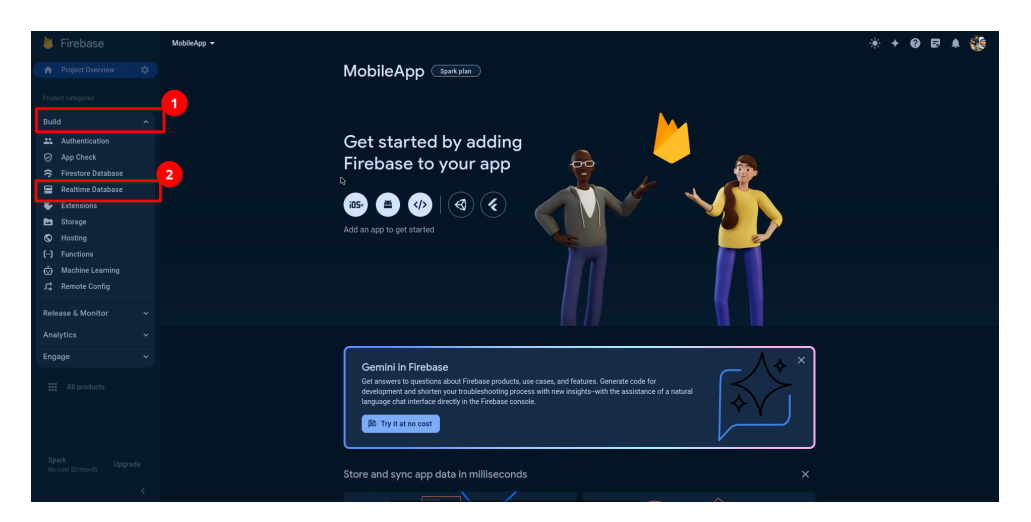

Gambar 4.8: Navigasi ke Realtime Database

10. Untuk membuat database, cukup klik **Create Database** 

.

| 📙 Firebase            | MobileApp 👻 |                                                                        | * + 0 🖻 🖡 퉪 |
|-----------------------|-------------|------------------------------------------------------------------------|-------------|
|                       |             |                                                                        |             |
|                       |             |                                                                        |             |
| 😑 Realtime Database   |             | Realtime Database                                                      |             |
|                       |             | Store and sync data in real time                                       |             |
|                       |             |                                                                        |             |
|                       |             |                                                                        |             |
|                       |             |                                                                        |             |
|                       |             | $1  \overline{\bigcirc}$                                               |             |
| All products          |             | 4 <sup>*</sup> Ir Pasifire Database right for W012 Commun Databases 72 |             |
|                       |             |                                                                        |             |
|                       |             |                                                                        |             |
|                       |             | Learn more                                                             |             |
|                       |             |                                                                        |             |
|                       |             | Introducing Firebase Realtime Database                                 |             |
|                       |             | How do I get started?                                                  |             |
|                       |             |                                                                        |             |
|                       |             |                                                                        |             |
| Pearle                |             |                                                                        |             |
| No-cost \$0/month Upg |             | Database cost?                                                         |             |
|                       |             |                                                                        |             |

Gambar 4.9: Membuat Realtime Database

11. Berikutnya adalah memilih lokasi database akan dibuat, pilih ${\bf Singapore}\ {\rm dan}\ {\bf Next}$ 

| ×                   |                                                                          |
|---------------------|--------------------------------------------------------------------------|
| 🐌 Firebase          | MobileApp - 🛞 🛞 🔅                                                        |
|                     | $\wedge$ $\wedge$                                                        |
|                     | Pooltimo Dotoboro                                                        |
| 🚍 Realtime Database | Realtime Database                                                        |
|                     | Store and sync data in real time                                         |
|                     |                                                                          |
|                     | Set up database x                                                        |
|                     |                                                                          |
|                     |                                                                          |
|                     | Contraction setting is where your Realtime Database data with be stored. |
|                     | Singapore (asia-southeast1)                                              |
|                     | <b></b> _                                                                |
|                     | Cancel                                                                   |
|                     | Work of Light started?                                                   |
|                     | How much will Realime                                                    |
| <                   |                                                                          |

Gambar 4.10: Memilih lokasi database

12. Lalu dikonfigurasi berikutnya memilih **rules** untuk melindungi akses dari pihak luar. Pilih **Locked Mode** dan **Enable** 

| 👃 Firebase                         | MobileApp +                                                                                 | * + 0 🛛 🔺 🍪 |
|------------------------------------|---------------------------------------------------------------------------------------------|-------------|
| 🚖 Project Overview 🛛 🌣             |                                                                                             |             |
| Project shortcuts                  |                                                                                             |             |
| 🖀 Realtime Database                | Realtime Database                                                                           |             |
| Product categories                 | Set up database                                                                             |             |
| Build 🗸                            |                                                                                             |             |
| Release & Monitor 🚽 🗸 🗸            |                                                                                             |             |
| Analytics ~                        | Once you have defined your data structure you will have to write rules to secure your data. |             |
| Engage v                           |                                                                                             |             |
| III All products                   |                                                                                             |             |
| Spark<br>No-cost 90/merrin Upgrade | Korr much will Realmee     Drinkage core?                                                   |             |

Gambar 4.11: Mengatur keamanan database

- 13. Tunggu **Firebase** melakukan provisi database
- 14. Jika sukses akan terlihat seperti berikut

| Av.                        |     |                                                                                                    |  |     |          |     | đe.  |
|----------------------------|-----|----------------------------------------------------------------------------------------------------|--|-----|----------|-----|------|
| 📒 Firebase                 |     | MobileApp 👻                                                                                                    |  | * + | <b>0</b> | 9 🔺 | - C. |
| A Project Overview         |     | Realtime Database                                                                                                    |  |     |          |     |      |
| Project shortcuts          |     | Data Rules Backups Usage 🛛 🎸 Extensions                                                                                                    |  |     |          |     |      |
| 😑 Realtime Databa          | ase | Contractions Particles Products and the statement of the data and the Million found work (Allon - And France Les Physics - Million - Million - |  |     |          |     |      |
| Product categories         |     |                                                                                                    |  |     |          |     |      |
| Build                      |     |                                                                                                    |  |     |          |     |      |
| Release & Monitor          |     | https://mobileano-99b@e-default=rtdb.asia-southeast1.firebasedatabase.amo/:null                                                                                                    |  |     |          |     |      |
| Analytics                  |     |                                                                                                    |  |     |          |     |      |
| Engage                     |     |                                                                                                    |  |     |          |     |      |
| All products               |     |                                                                                                    |  |     |          |     |      |
|                            |     |                                                                                                    |  |     |          |     |      |
|                            |     |                                                                                                    |  |     |          |     |      |
|                            |     |                                                                                                    |  |     |          |     |      |
|                            |     |                                                                                                    |  |     |          |     |      |
|                            |     |                                                                                                    |  |     |          |     |      |
|                            |     |                                                                                                    |  |     |          |     |      |
|                            |     |                                                                                                    |  |     |          |     |      |
|                            |     |                                                                                                    |  |     |          |     |      |
|                            |     |                                                                                                    |  |     |          |     |      |
| Spark<br>No-cost \$0/month |     |                                                                                                    |  |     |          |     |      |
|                            |     |                                                                                                    |  |     |          |     |      |

ħ

Gambar 4.12: Tampilan Realtime Database

15. Berikutnya mengatur keamanan database, klik **Rules** di bagian atas database.

| *                          |      |                                       |                  |
|----------------------------|------|---------------------------------------|------------------|
| 峇 Firebase                 |      | MobileApp 👻                           | * •              |
|                            |      | Realtime Database                     |                  |
|                            |      | Data Rules Backups Usage & Extensions |                  |
| 🔚 Realtime Datab           | base |                                       |                  |
|                            |      |                                       | Rules playground |
|                            |      |                                       |                  |
|                            |      |                                       |                  |
|                            |      |                                       |                  |
|                            |      |                                       |                  |
|                            |      |                                       |                  |
|                            |      |                                       |                  |
| Spark<br>No-cost \$0/month |      |                                       |                  |
|                            |      |                                       |                  |

Gambar 4.13: Mengatur akses database

16. Untuk mengubah akses database cukup mudah, dengan mengubah nilai **false** menjadi **true**. Lalu klik **Publish** 

| *                   |                                                 |                        |
|---------------------|-------------------------------------------------|------------------------|
| 🍐 Firebase          | MobileApp 🔻                                     | ÷.                     |
|                     | Realtime Database                               |                        |
|                     | Data Rules Backups Usage & Extensions           |                        |
| 📰 Realtime Database | 2                                               |                        |
|                     | unpublished changes Publish Discard             | Rules playground       |
|                     | ★ Default security rules are looked from access | Learn more [2] Dismiss |
|                     | 1: <b>1</b>                                     |                        |
|                     | 3 Cread's true,                                 |                        |
|                     |                                                 |                        |
| *** All products    |                                                 |                        |
|                     |                                                 |                        |
| Spark Ups           |                                                 |                        |
|                     |                                                 |                        |

Gambar 4.14: Mengubah akses database

17. Jika sudah, maka langkah berikutnya adalah membuat akses aplikasi dengan melakukan Klik **Roda Gigi** yang bisa dilihat di sebelah kanan **Project Overview**. Kemudian pilih **Project Settings** 

| 👃 Firebase 🚹                     |   | MobileApp 👻                                |                                                                                                    | * + 0 🖻 🛦 🍕 |
|----------------------------------|---|--------------------------------------------|----------------------------------------------------------------------------------------------------|-------------|
| 🔒 Project Overview               | ٠ | Project settings                           | Database                                                                                                    |             |
| Project shortcuts                |   | Users and permissions<br>Usage and billing | 2 Usage   & Extensions                                                                                                 |             |
| Product categories               |   |                                            | Protect your Realitime Database resources from abuse, such as billing fraud or phishing Configure App Check ×          |             |
|                                  |   |                                            |                                                                                                    |             |
|                                  |   |                                            | 🛕 Your security rules are defined as public, so anyone can steal, modify, or delete data in your database Learn more 🛛 |             |
|                                  |   |                                            |                                                                                                    |             |
|                                  |   |                                            |                                                                                                    |             |
| Spark Upgra<br>No-cost \$0/month |   |                                            |                                                                                                    |             |

Gambar 4.15: Membuka Project Settings

18. Pastikan sudah memilih tab **General**, kemudian turun ke bawah di bagian **Your apps**. Pilih Logo Web (Sebelah Kanan Android)

| Firebase                        | MobileApp | <ul> <li>Project settings</li> </ul> |              |                   |                   |                 |          |            |        |       |  | * | * * ( | * + 0 5 |
|---------------------------------|-----------|--------------------------------------|--------------|-------------------|-------------------|-----------------|----------|------------|--------|-------|--|---|-------|---------|
| A Project Overview              | General   | Cloud Messaging                      | Integrations | Service accounts  | Data privacy      | Users and permi | nissions |            |        |       |  |   |       |         |
|                                 |           |                                      |              |                   |                   |                 |          |            |        |       |  |   |       |         |
| Realtime Database               |           |                                      |              |                   |                   |                 |          |            |        |       |  |   |       |         |
| Droduct catagories              |           |                                      |              |                   |                   |                 |          |            |        |       |  |   |       |         |
|                                 |           |                                      |              |                   |                   | MobileApp 🧪     |          |            |        |       |  |   |       |         |
| Build                           |           |                                      |              |                   |                   | mobileapp-99b0e |          |            |        |       |  |   |       |         |
| Release & Monitor ~             |           |                                      |              |                   |                   |                 |          |            |        |       |  |   |       |         |
|                                 |           |                                      |              |                   |                   |                 |          |            |        |       |  |   |       |         |
| Engage ~                        |           |                                      |              |                   |                   |                 |          |            |        |       |  |   |       |         |
|                                 |           |                                      |              | Environment       |                   |                 |          |            |        |       |  |   |       |         |
|                                 |           |                                      |              |                   |                   |                 |          |            |        |       |  |   |       |         |
|                                 |           |                                      |              |                   |                   | Unspecified 🧪   |          |            |        |       |  |   |       |         |
|                                 |           |                                      | 2            |                   |                   |                 |          |            |        |       |  |   |       |         |
|                                 |           |                                      |              | Your apps         |                   |                 |          |            |        |       |  |   |       |         |
|                                 |           |                                      |              |                   |                   |                 |          | 6          |        |       |  |   |       |         |
|                                 |           |                                      |              | <b>Theore</b> 200 |                   |                 |          | $\sim$     |        |       |  |   |       |         |
|                                 |           |                                      |              | Select a platfo   | rm to get started | our project     |          | ios• ) ( 🛎 | ।(�)(∙ | ( ) — |  |   |       |         |
|                                 |           |                                      |              |                   |                   |                 |          |            |        |       |  |   |       |         |
| Spark Upgrade No-cost \$0/month |           |                                      |              |                   |                   |                 |          |            |        |       |  |   |       |         |
|                                 |           |                                      |              |                   |                   |                 |          |            |        |       |  |   |       |         |

Gambar 4.16: Navigasi ke Your Apps

19. Berikan nama untuk aplikasi yang didaftarkan (bebas tapi mudah dipahami)

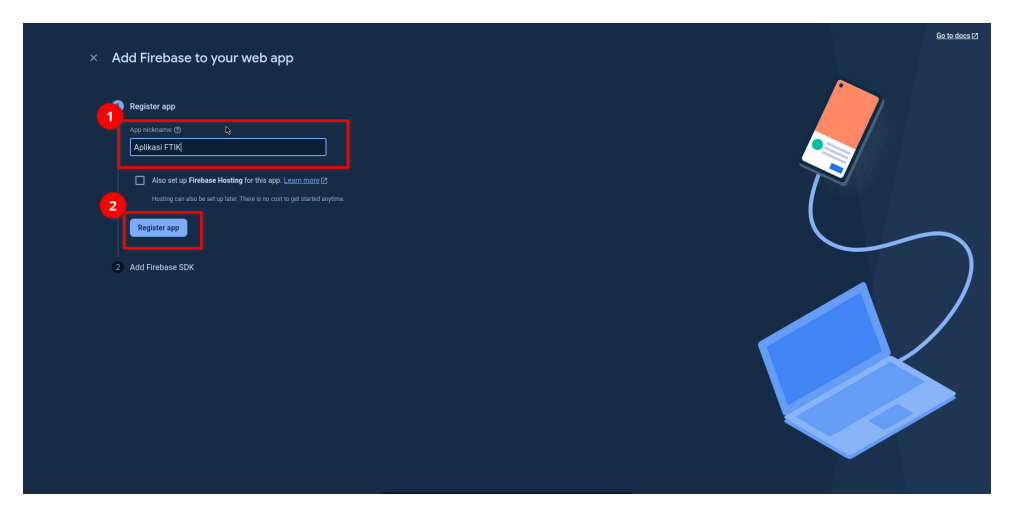

Gambar 4.17: Memberi nama aplikasi

20. Selanjutnya Kopi **APIKey** dan **databaseURL** dan simpan baik-baik di Notepad dan klik **Continue to Console** untuk kembali

| Cy Register app                                                                                                    | fean dead (C |
|----------------------------------------------------------------------------------------------------|--------------|
| Ileanere      Ileanere      Ileanere                                                                                                    |              |
| If you're already using gam [2 and a module bandler such as webpack (2 or Bullso [2, you can run the<br>following command to install the latest SDK (Learn mode [2]): |              |
| \$ npm install firebase                                                                                                    |              |
| Then, initialize Firebase and begin using the SDKs for the products you'd like to use.                                                                                |              |
| <pre>// Laport the functions you need from the SUP you need<br/>inport ( introduced provide support</pre>                                                             | * cP         |
| Note: This option uses the <u>modular JavaScript SDK</u> (z), which provides reduced SDK size.                                                                        |              |
| Continue to console                                                                                                    |              |

 $Gambar \ 4.18$ 

21. Token APIKey sudah didapatkan, berikutnya kembali ke Thunkable dan buka projek masing-masing. Setelah terbuka klik Settings

| Design                         | Blocks                                                                                              |           |                                                                                                    | 💰 Praktikum Aplikasi Mobile                                                                                                    | 10 E (    | 9 9 4 2 : 🗛 -                                                                                                    |
|--------------------------------|----------------------------------------------------------------------------------------------------|-----------|----------------------------------------------------------------------------------------------------|----------------------------------------------------------------------------------------------------|-----------|----------------------------------------------------------------------------------------------------|
|                                |                                                                                                    |           |                                                                                                    | Rumah   Tentang Kami   P_SI   P_TI   P_JK   P_Par +                                                                                                    |           | Public                                                                                                    |
|                                | Misi2<br>IsiVisi2<br>Audul4<br>ar<br>btmRembali3<br>btmRembali3<br>IsiMisi3<br>IsiVisi3<br>IsiVisi3 |           | Program Studi Ilmu<br>Konumikasi<br>Visi:<br>Menghasikan lulusan yang bermoral,<br>berkulikas, berkarakter, kompetitif,<br>dan dapat mengikuti perkembangan<br>Preks dalam dunia komunikasi seusui<br>dengan tera internasional di masa<br>depan metalui penyekengoaraan Tri | Program Studi Pariwisata<br>Visi V<br>Menjad program studi pariwisata yang<br>unggul, kompetitir, professional dan<br>berkraik teknologi informasi.<br>Nisi:                                                                                                    | ¥ 6 9 9 X | Denkerikut         E           ■ butkerikut         Ξ           ■ butkerikut         Ξ           Berikut →         →           Fort         Abel Fathce         ✓           Tost Color         #FFFFFF         ✓           Laserbills         B         x         #           A         16         Ξ |
| Add Compo<br>Search<br>• Basic | Judul5<br>Intents                                                                                   | Q         | Misit<br>Menyelenggarakan pengajaran Ilmu<br>Komunikasi secara derkili dan efisien,<br>iyang kompetiti Kreatif, kerenol dan<br>berkarakter, Melaksanakan penelitian<br>secara inovatif dan produktif dalam<br>bidang Ilmu Komunikasi.                                        | Menyelengarakan pendidikan dan<br>pengjaran secara profesional sesuai<br>kompetensi di bidang kepariwisataan.<br>Menyelengarakan penelitain dan<br>karya intelektual dibidang pariwisata<br>yang berbasis teknologi milormaki<br>pembangunan pariwisata melalui<br>pengabdian kepada masyarakat. |           | "i05 only<br>*Android only<br>▼ Lavout                                                                                                    |
| Button                         | Label                                                                                               | Rich Text | - Kembali Pariwisata                                                                                                    | - Kemball Berikat -                                                                                                    |           | Resize Mode Stretch ~<br>Stryle<br>Visible •                                                                                                    |
| Layout<br>• Data               |                                                                                                    |           |                                                                                                    |                                                                                                    |           | Background rgba(241, 88, ~<br>Border Select ~                                                                                                    |

Gambar 4.19: Membuka konfigurasi Thunkable

22. Turun ke bawah untuk menemukan konfigurasi **Firebase** dan tempel data yang sudah dikopi tadi

| esign Blocks                                  |                                                                                                    | Praktikum Aplikasi Mobile                                                                                                    | S 🖻 🖻   | 1 4 2 :                                                                                                    |
|-----------------------------------------------|----------------------------------------------------------------------------------------------------|----------------------------------------------------------------------------------------------------|---------|----------------------------------------------------------------------------------------------------|
|                                               |                                                                                                    | Rumah   Tentang Kami   P_SI   P_TI   P_IK   P_Par +                                                                                                    |         |                                                                                                    |
| 1                                             |                                                                                                    |                                                                                                    | > a @ @ | 🗢 btnBerikut                                                                                                    |
|                                               | Program Studi Ilmu<br>komunikasi<br>Visi<br>Menghasikan lulusan yang bermoral,<br>berkupaka, berkarker, kompetitir<br>an dapat mengikuti perkembangan<br>IPEKS dahar dunia komunikasi sesual<br>dengan tren internasional di masa<br>degan melalui peryelengagaran Tri<br>barma Perguruan Tinggi. | Program Studi Pariwisata<br>Vii:<br>Menjadi program studi pariwisata yang<br>ungoul, kompetitif, professional dan<br>berkaratet berkeindonesian serta<br>manpu bersaing di tingkat global<br>berbasi teknologi informasi.<br>Misi:<br>Menyelenggarakan pendidikan dan<br>pengajarakan pendidikan dan<br>kompetengigarakan pendidikan dan |         | <ul> <li>Putton</li> <li>Berikut →</li> <li>Fort Abril Fatface</li> <li>Tat Dolor #FFFFF</li> <li>Essential A 16</li> <li>Disabled</li> <li>*A</li> </ul> |
| Google IOS URL Scheme<br>Google Web Client ID | Menghasilkan sumber daya insani<br>yang kompetitir, kreatih, bermoral, dan<br>berkarakter, Melaksanakan penelitian<br>secara inovatif dan produktif dalam<br>bidang Ilmu Komunikasi.                                                                                                    | yang berbasis teknologi informasi.<br>Berpartigasi aktif dalam<br>pembangunan pariwisata melalui<br>pengabdian kepada masyarakat.                                                                                                    |         | K 202                                                                                                    |
| Apple Web Client ID<br>Apple Web Redirect URI | - Kembali Pariwisata                                                                                                    | Kembali Berikut                                                                                                    |         | • Style<br>Visible 🛛 🐵                                                                                                    |
| 🕈 Google Map Settings 💿                       |                                                                                                    |                                                                                                    |         | Background gba(241,                                                                                                    |
| android API Ney                               |                                                                                                    |                                                                                                    |         | Border Select                                                                                                    |

Gambar 4.20: Menempel Data APIKey dan databaeURL

23. Jika sudah, simpan projek dengan klik mode $\mathbf{Design}$ dan konfigurasi Database Selesai

### Bab 5

## Praktikum 5

### 5.1 Input Database

Di bagian ini mahasiswa diajarkan Bagaimana melakukan input data ke Firebase **Real**time Database menggunakan Thunkable. Mahasiswa diwajibkan menyelesaikan Praktikum 4 sebelum melanjutkan ke bagian ini

#### 5.2 Tutorial

1. Buka Thunkable, dan buatlah Satu Halaman Baru setelah Halaman Program Studi Pariwisata

| Design Blocks                                                                                                    | S 🖻 🗄 📽 🖓 : 🗛 -                                                                                                    |
|----------------------------------------------------------------------------------------------------|----------------------------------------------------------------------------------------------------|
| 3                                                                                                    | Public                                                                                                    |
| Component Tree                                                                                                    | ତ୍ତ୍ତ୍ Screen1 :                                                                                                    |
| Component Tree  Component Tree | • Societ         • Societ         • Societ           • Societ         • Societ         • Societ           • Societ         • Societ         • Societ           • Societ         • Societ         • Societ           • Societ         • Societ         • Societ           • Societ         • Societ         • Societ           • Societ         • Societ         • Societ           • Societ         • Societ         • Societ           • Societ         • Societ         • Societ           • Societ         • Table         • Societ           • Societ         • Table         • Societ           • Societ         • Table         • Societ           • Societ         • Table         • Societ |
| Layout     Data     IF     Simple List     List     · Input                                                                                                    |                                                                                                    |

Gambar 5.1: Halaman Baru

2. Ubah Nama / ID halaman tersebut menjadi Registrasi

|                                                                                                    |                                                                                                    |                                                                                                    |                                                                                                    |                                                                                                    | 1 « 🛛 i 🎫 Y                                                                                                    |
|----------------------------------------------------------------------------------------------------|----------------------------------------------------------------------------------------------------|----------------------------------------------------------------------------------------------------|----------------------------------------------------------------------------------------------------|----------------------------------------------------------------------------------------------------|----------------------------------------------------------------------------------------------------|
|                                                                                                    |                                                                                                    |                                                                                                    | Rumah   Tentang Kami   P_SI   P_TI   P_IK   P_Par   Registrati +                                                                                                    |                                                                                                    | Public                                                                                                    |
| Component T                                                                                                    | free                                                                                                    | ÷ ~                                                                                                    |                                                                                                    | 🕞 🖲 @ @ @                                                                                                    | 🛛 Registrasi                                                                                                    |
| Rumah     Tentan     Tentan     P.58     P.11     P.71     P.73     P.74     P.74     P. | h<br>h<br>con<br>con<br>con<br>con<br>con<br>con<br>con<br>con<br>con<br>con                                                                                                    | Conception of the second second secon | Program Studi Pariwisata         Jim         Mangu, koncettif, program studi pariwisata syno personasi di tingka ajoba canasi basina deparimitata syno personasi di tingka ajoba canasi basina deparimitata di basina deparimitata di basina d |                                                                                                    | <ul> <li>Screek</li> <li>Screek</li></ul>                                                                                                    |
|                                                                                                    | Runa     Runa     Runa |                                                                                                    |                                                                                                    | Program Studi Parivisat     Program Studi Parivisat     Program Parivisat     Program Studi Parivisat     Program Studi Parivisat     Program Studi Parivisat     Program Studi Parivisat     Program Studi Parivisat     Program Parivisat     Program Parivisat     Program Parivisat     Program Parivisat     Program Parivisat     Program Parivisat     Program Parivisat     Program Parivisat     Program     Program Parivisat     Program     Program     P | <ul> <li>Program Studi Parivisal</li> <li>Program Studi Parivisal</li> <li>Program Studi Parivisal&lt;</li></ul> |

Gambar 5.2: Mengubah Identitas Halaman

3. Setelah itu, hubungkan Halaman Registrasi dengan Halaman Program Studi Pariwisata agar bisa diakses

| Bocks                                                                                                    |                                                                                                    | Praktikum Aplikasi Mobile                          |             |
|----------------------------------------------------------------------------------------------------|----------------------------------------------------------------------------------------------------|----------------------------------------------------|-------------|
| • • • • • • • • • • • • • • • • • • •                                                                                                    | Ru                                                                                                    | mah Tentang Kami P_SI P_TI P_IK P_Par Registrasi + | Public      |
| Q Search Blocks Teolbox<br>UI components<br>D Par<br>btnikembal/3<br>btnikerkut<br>I IsiMisi3<br>Misi3<br>S Misi3<br>Visi3<br>Visi3<br>Visi3<br>Judu5 | when bbsbenkars Click<br>do onegate to t Registras<br>when bbsbenbals d Click<br>do onegate to t P.JK |                                                    |             |
| Core<br>Control<br>Logic<br>Math<br>Text<br>Lists<br>Color<br>Device<br>Objects<br>Variables<br>Functions                                             | ^                                                                                                    |                                                    |             |
| App Features<br>2 Speech<br>3 Sound<br>5 Camera<br>2 Camera<br>2 Filos<br>3 Sign in<br>2 Location<br>9 Push Notification (5)<br>9 In-App Purchase     | ^                                                                                                    |                                                    | ↔<br>⊕<br>⊡ |

Gambar 5.3: Menghubungkan Akses Halaman

- 4. Di halaman baru **Registrasi** tambahkan komponen berikut secara berurutan:
  - Label :

.

- **ID** : Judul6
- $\mathbf{Text}$  : Informasi PMB USM
- Text Input :
  - **ID** : inputNama
  - Hint : Masukkan Nama Anda
  - Keyboard : default
- Text Input :

- **ID** : inputEmail
- Hint : Masukkan E-Mail Anda
- **Keyboard** : email address
- Text Input :
  - **ID** : inputPhone
  - Hint : Masukkan Nomor Kontak Anda
  - **Keyboard** : phone pad
- Button :
  - **ID** : btnKirim
  - Text : Kirimkan
- Button :
  - **ID** : btnBersihkakn
  - Text : Bersihkan
- Button :
  - **ID** : btnBatal
  - Text : Batalkan

| ۲ | Design Blocks                                                                                                    | 🍊 Praktikum Aplikasi Mobile                                                                                                    | 10 🖻 🖬 🖘 🖓 🗄 📣 -                                                                                                    |
|---|----------------------------------------------------------------------------------------------------|----------------------------------------------------------------------------------------------------|----------------------------------------------------------------------------------------------------|
| Π |                                                                                                    | Rumah Tentang Kami P_SI P_TI P_IK P_Par Registrasi +                                                                                                    | Public                                                                                                    |
|   | Mei3     Via     Via     Add     Meintein     Medicate     Medicate     Medica | Program Stadi Pariwisata<br>Viel<br>Menjadi ropata studi pariwisata yang<br>berkarakter berkindonesian and<br>berkarakter berkindonesian and<br>berkarakter stenionogi informasi.<br>Mise<br>Mengelengarakan pendidikan dan<br>pengairan secara profesional sesai<br>kompetensi di bidang kepariwisata<br>kompetensi di bidang kepariwisata<br>kompetensi di bidang pariwisata<br>kompetensi di bidang pariwisata<br>kompetensi di bidang pariwisata<br>kompetensi di bidang kepariwisata<br>kompetensi di bidang kepariwisata<br>kompetensi di bi | Constraints of the second second |
|   | Search q                                                                                                    | pembangunan parkuri dalam<br>pembangunan parkuisata melalui<br>pengabdian kepada masyarakat.                                                                                                    | Mode® never v                                                                                                    |
|   | • Bask                                                                                                    |                                                                                                    | Background webp1248-24                                                                                                    |
|   | Button Label Rich Text                                                                                                    | - kenkalt Rerkut -                                                                                                    | Color (1994)2400 24                                                                                                    |
|   |                                                                                                    |                                                                                                    | "IOS only<br>"Android only                                                                                                    |
| ô | • Data                                                                                                    |                                                                                                    | × 1000                                                                                                    |

Gambar 5.4: Komponen Halaman Registrasi

- 5. Berikutnya adalah menyusun block<br/>  ${\bf Program}$ dari halaman  ${\bf Registrasi}$
- 6. Pertama masukkan Komponen **Variable**, pilih **initialize app variable name to**. Ganti nama variabel menjadi **data**

| Design Blocks                                                                                                    | 🂰 Praktikum Aplikasi Mobile                          | 🕨 🖻 🛨 📽 🔞 🗄 🥠 - |
|----------------------------------------------------------------------------------------------------|------------------------------------------------------|-----------------|
|                                                                                                    | Rumah Tentang Kami P_SI P_TI P_IK P_Par Registraal + | Public          |
| Q Search Blocks Toolbox                                                                                                    | initialize app = voriable data to                    |                 |
| Ul components                                                                                                    |                                                      |                 |
| Core<br>Control<br>Logic<br>Math<br>Text<br>Lists<br>Color<br>Device<br>Objects<br>Variables<br>Functions                                                                      |                                                      |                 |
| - App Features<br>@ Speech<br>\$ Sound<br>\$ Share<br>() Camera<br>D Files<br>() Camera<br>D Files<br>() Sign h<br>() Location<br>() Jush Notification ()<br>() In-An Purchase | *                                                    | ∷<br>⊕<br>⊡     |

Gambar 5.5: Inisialisasi variable  ${\bf data}$ 

7. Setelah itu, buat aksi ketika Tombol **Batalkan** ditekan.

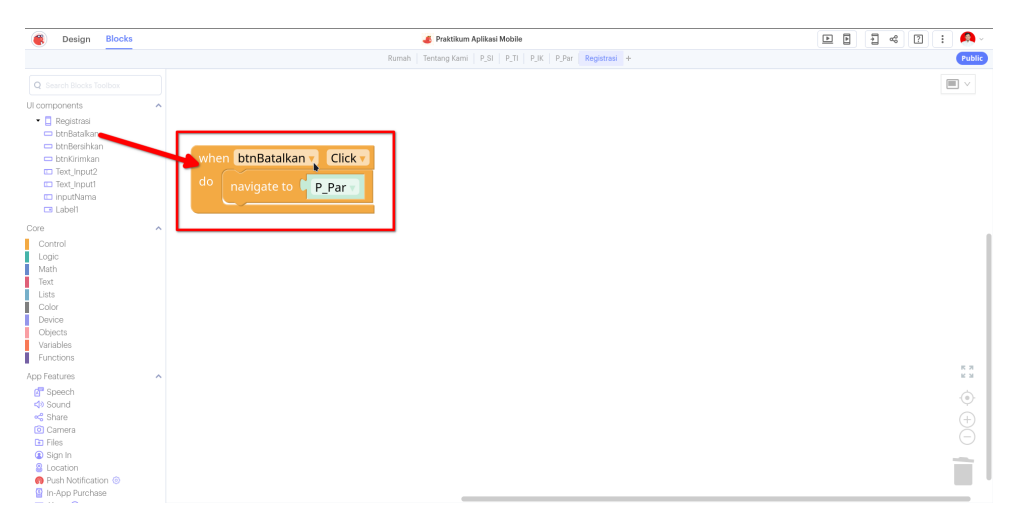

Gambar 5.6: Aksi Tombol Batalkan

8. Lanjutkan dengan Tombol **Bersihkan** yang di mana melakukan **Set TEXT** menjadi Kosong ke **Input** 

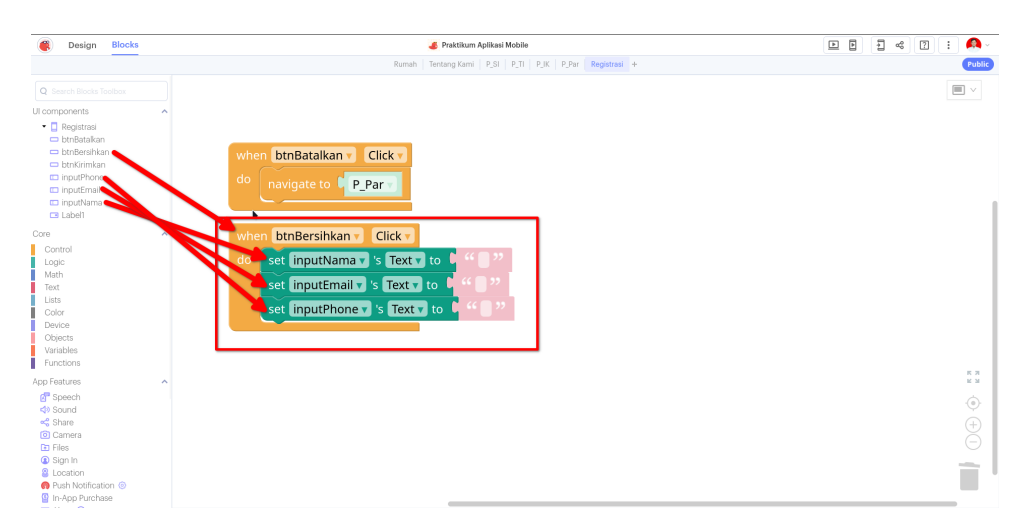

Gambar 5.7: Aksi Tombol Bersihkan

- 9. Komponen terakhir adalah Tombol ${\bf Kirimkan}$ yang berguna mengirimkan Data ke ${\rm RTDB}$ 
  - (a) Dimulai dari Blok **Tombol btnKirimkan**

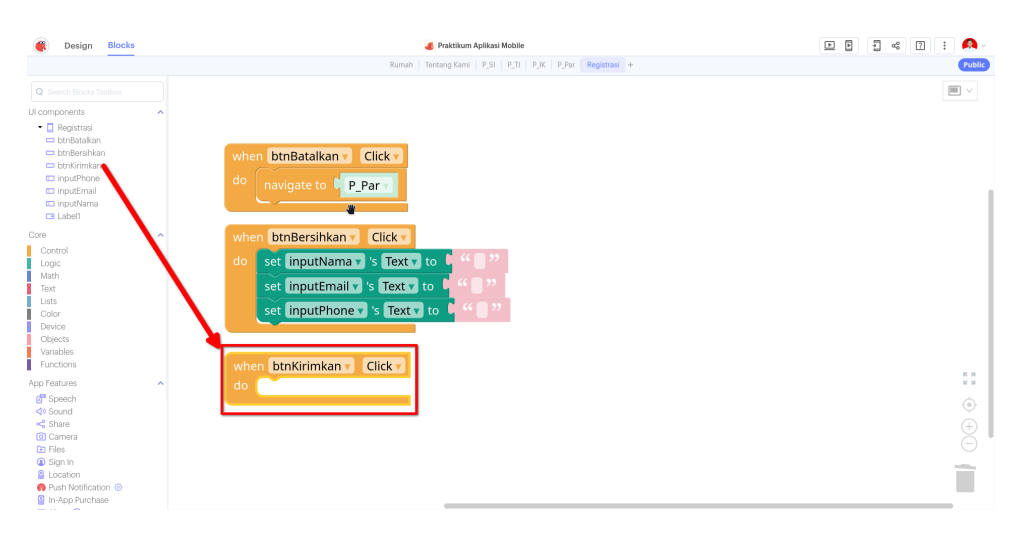

Gambar 5.8: Blok Awal Tombol Kirimkan

(b) Agar bisa mengakses database yang sudah dikonfigurasikan sebelumnya. Buka Komponen **Variables** dan pilih **initialize** ... **variable**. Lalu ubah menjadi **cloud** dengan nama **rtdb** 

| Blocks                                                                                                    | 🂰 Praktiikum Aplikasi Mobile                                                                                                    | 🕨 🖻 🗄 📽 🔞 - |
|----------------------------------------------------------------------------------------------------|----------------------------------------------------------------------------------------------------|-------------|
|                                                                                                    | Rumah Tentang Kami P_SI P_TI P_IK P_Par Registrasi +                                                                               | Public      |
| Core<br>Control<br>Logic<br>Math                                                                                                    | do navigate to Cick v                                                                                                    |             |
| Lists<br>Color<br>Device<br>Objects<br>Variables<br>Functions                                                                                                    | when     btnBersihkan v     Click *       do     set     inputNamav 's     Textv to       set     inputEmail v     's     Textv to |             |
| App Features<br>of Speech<br>speech<br>speech<br>speech<br>speech<br>associated<br>associated<br>associate | <pre> when btnKirimkan Click  do </pre>                                                                                            | ::          |
| <ul> <li>Alerts ⊕</li> <li>Timers ●</li> <li>Sensors ⊕</li> <li>Ads ⊕</li> </ul>                                                                                                    |                                                                                                    | ۰<br>ب      |
| Advanced Web APIs  Heb APIs  Heb APIs  Average Advanced  Any Component                                                                                                    | A                                                                                                    | ⊂<br>Ì      |

Gambar 5.9: Inisialisasi RTDB

(c) Berikutnya adalah memberikan Komponen untuk mengirimkan data ke database. Buka Komponen Variables lagi dan pilih set ... variable ... to. Konfigurasikan ke mode cloud. Sedangkan variabel yang digunakan adalah Komponen Variables pilih cloud variable rtdb.

| Besign                                                                                                    | Blocks  | 📕 Praktikum Aplikasi Mobile                                                                                                    | 🖻 🖡 📽 🖓 🗄 📣 - |
|----------------------------------------------------------------------------------------------------|---------|----------------------------------------------------------------------------------------------------|---------------|
|                                                                                                    |         | Rumah Tentang Kami P_SI P_TI P_IK P_Par Registrasi +                                                                                                    | Public        |
| Core<br>Control<br>Logic<br>Math                                                                                                    |         | do navigate to C                                                                                                    | m v           |
| lexit<br>Lists<br>Color<br>Device<br>Objects<br>Variables<br>Functions<br>App Features                                                                                               |         | when     btnBersihkan v     Click v       do     set     inputNama v     's       set     inputEmail v     's     Text v     to       set     inputPnowthow v's     Text v     to     4''     '' |               |
| <ul> <li>P Speech</li> <li>♦ Sound</li> <li>♥ Sound</li> <li>♥ Share</li> <li>O Camera</li> <li>P Files</li> <li>♥ Sign In</li> <li>♥ Location</li> <li>♥ Push Notificati</li> </ul> | ion (8) | when btnKirimien Click initialize cloud variable rtdb                                                                                                    |               |
| <ul> <li>In-App Purcha</li> <li>In-App Purcha</li> <li>Alerts ●</li> <li>Timers ●</li> <li>Sensors ⊕</li> <li>Ads ⊕</li> </ul>                                                       | 58      |                                                                                                    | •<br>•<br>+   |
| Advanced<br>Web APIs ①<br>Bluetooth ③<br>Ø Open Al Servic<br>Any Component                                                                                                    | pes 🕣   |                                                                                                    | (-)<br>(-)    |

Gambar 5.10: Aksi Pengiriman Data Tanpa Data

(d) Setelah konfigurasi dasar selesai, maka berikutnya adalah membentuk data agar bisa dikirimkan ke database. Pilih **Objects** dan pilih **create object**.

| Design Blocks                                                                                                    | S 🂰 Praktikum Aplikasi Mobile                                                                                                    | 🕨 🕨 🕂 📽 🕧 🗄 🔺 |
|----------------------------------------------------------------------------------------------------|----------------------------------------------------------------------------------------------------|---------------|
|                                                                                                    | Rumah Tentang Kami P_SI P_TI P_IK P_Par Registrasi +                                                                                                    | Public        |
| C inputtana<br>Concel<br>Control<br>Control | when btnBersihkan Click<br>do set inputtman 's Text v to """"<br>set inputtmaliv 's Text v to """""<br>set inputthone 's Text v to """"""<br>set inputthone 's Text v to """"""""""""""""""""""""""""""""" |               |
| <ul> <li>In-App Purchase</li> <li>Alerts <ul> <li>Alerts <ul> <li>Timers <ul></ul></li></ul></li></ul></li></ul>                                                                                                    |                                                                                                    | * * *<br>(+)  |
| Advanced                                                                                                    | A                                                                                                    |               |
| Web APIs  Bluetocth  Monopole Any Component                                                                                                    |                                                                                                    |               |

Gambar 5.11: Blok Awal Untuk Data JSON

(e) Untuk lapisan pertama dari data JSON adalah nama. Tambahkan 2 **Property** di blok tersebut dengan menekan **Roda Gigi Biru** dan menarik **Potongan Blok Kiri** ke **Kanan** 

| Design Bloc                                                                                                    | ks | 💰 Praktikum Aplikasi Mobile                                                                                                    | 🖻 E 🗧 🕫 E 🛤 - |
|----------------------------------------------------------------------------------------------------|----|----------------------------------------------------------------------------------------------------|---------------|
|                                                                                                    |    | Rumah   Tentang Kami   P_SI   P_TI   P_JK   P_Par   Registrasi +                                                                                                   | Public        |
| <ul> <li>inputNama</li> <li>Label1</li> </ul>                                                                                                    |    |                                                                                                    |               |
| Core<br>Control<br>Logic<br>Math<br>Text<br>Lists<br>Color<br>Delvice<br>Objects<br>Variables                                                                            | ^  | when btnBersinkan > Click =<br>do set inputNama 's Text to t "" ""<br>set inputEmail 's Text to t "" ""<br>set inputPhone 's Text to t "" ""<br>initialize cloud " |               |
| Punctions<br>App Features<br>© Speech<br>© Sound<br>© Sound<br>© Camera<br>© Camera<br>© Files<br>© Sign in<br>© Location<br>© Push Notification<br>© Immes ©<br>Times © | ^  | do set cloud variable ( cloud variable rtdb ) to ( ) create object<br>with fields                                                                                  | 51<br>()      |
| Sensors      Ads      Ads      Advanced     Web APIs      Bluetocth      Mopen AI Services      Any Component                                                            | ^  |                                                                                                    | (+)<br>(-)    |

Gambar 5.12: Konfigurasi Create Objek 1

(f) Setelah itu masukkan ke dalam kolom nama **Property** dengan **nama** dan **kontak**. Kolom **nama** disandingkan dengan **inputNama TEXT**, sedangkan **kontak** disandingkan dengan **create object** baru

| 🛞 Design Blocks                                                             | 🌏 Praktikum Aplikasi Mobile                                                                                                    | 🕒 E E 🕫 🖓 E 🗛 -                                               |
|-----------------------------------------------------------------------------|----------------------------------------------------------------------------------------------------|---------------------------------------------------------------|
|                                                                             | Rumah   Tentang Kami   P_SI   P_TI   P_JK   P_Par   Registraal +                                                                                                    | Public                                                        |
| Q Search Blocks Toolbox                                                     |                                                                                                    |                                                               |
| Ul components                                                               | when     btnBersihkan     Click       do     set     inputRmail     's       set     inputEmail     's     Text     to       set     inputPhone     's     Text     to                                                                                          |                                                               |
| Core Control Logic Math Text Lists Color Device Objects Variables Functions | when btnkmmkee       Click variable       initialize cloud variable rtdb         do       set cloud variable       cloud variable rtdb       to       © create object with fields         name       inputName v is Text v         kornee       © create object |                                                               |
| App Features                                                                |                                                                                                    | €<br>()<br>()<br>()<br>()<br>()<br>()<br>()<br>()<br>()<br>() |

Gambar 5.13: Membuat JSON Bertingkat

(g) Ulangi langkah (e) dengan membuat 2 Property untuk email dan telepon. Sandingkan masing-masing dengan inputEmail dan inputPhone

| Blocks                                                                                                    | oraktikum Aplika 🕹                                                                         | si Mobile                                                                                             | 🖻 🖡 🐗 🛛 🗄 🕰 -                                  |
|----------------------------------------------------------------------------------------------------|--------------------------------------------------------------------------------------------|----------------------------------------------------------------------------------------------------|------------------------------------------------|
|                                                                                                    | Rumah   Tentang Kami   P_SI                                                                | P_TI P_IK P_Par Registrasi +                                                                          | Public                                         |
| Q Search Blocks Toolbox                                                                                                    |                                                                                            |                                                                                                    |                                                |
| U components<br>C components<br>btnBstakan<br>btnBstakan<br>btnBstakan<br>btnBstakan<br>btnBrishkan<br>btnKirimkan<br>inputPhone<br>inputPhone | when btnBersihkan Click * do set inputNama * S Text * to * * * * * * * * * * * * * * * * * |                                                                                                    |                                                |
| Core<br>Control                                                                                                    | when btmm kan T Click T                                                                    | variable <b>rtdb</b>                                                                                  |                                                |
| Logic<br>Math<br>Text<br>Lists<br>Color<br>Device<br>Objocts<br>Variables<br>Functions                                                                                                    | do set <b>cloud v</b> variable eloud variable rtdb                                         | to Create object<br>with fields<br>nama iniputNama V S Text V<br>now tak Create object<br>with fields |                                                |
| App Features<br>(1) Speech<br>(2) Sound<br>(2) Sourea<br>(3) Camera<br>(2) Files<br>(4) Sign In<br>(5) Location<br>(5) Push Notification (5)                                                                                                    | ^                                                                                          | eman<br>eman<br>telepon                                                                               | ttEmail x 's Text x<br>tPhone x 's Text x<br>⊕ |

Gambar 5.14: Hasil Akhir JSON Bertingkat

(h) Setelah tambahkan Komponen **Control** untuk navigasi kembali ke halaman awal

| Design Blocks                                                                                                    | Praktikum Aplikasi Mobile                                                                                                    | 🕨 🖻 😫 📽 🖹 🛔 🗛 -                                                                                                    |
|----------------------------------------------------------------------------------------------------|----------------------------------------------------------------------------------------------------|----------------------------------------------------------------------------------------------------|
|                                                                                                    | Rumah Tentang Kami P_SI P_TI P_JK P_Par Registrast +                                                                                                    | Public                                                                                                    |
| Q Search Blocks Toolbox                                                                                                    |                                                                                                    |                                                                                                    |
| Ul components  C Registraai  bthBatakan  bthBatakan  bthRainikan  bthKirimkan  inputPhone  inputPhone  LinputPhane  LinputPhane  Label1 | when     bthBersihkan *     Click *       do     set     inputRana *     's       set     inputEmail *     's     Text *       set     inputPhone *     's     Text * |                                                                                                    |
| Core<br>Control                                                                                                    | when btnKirimkan v Click v initialize cloud v variable [rtdb]                                                                                                    |                                                                                                    |
| Logic<br>Math<br>Text                                                                                                    | do set cloud variable (cloud variable rtdb v) to C C create object                                                                                                    |                                                                                                    |
| Lists<br>Color                                                                                                    | nama inputNama k Text -                                                                                                    |                                                                                                    |
| Device<br>Objects                                                                                                    | kontak © create object                                                                                                    |                                                                                                    |
| Variables<br>Functions                                                                                                    | with fields                                                                                                    | 5.7                                                                                                    |
| App Features<br>2 Speech                                                                                                    | email <mark>( inputEma</mark>                                                                                                    | ail 🗸 's Text 🗸                                                                                                    |
| <iid sound<br="">≪ Share</iid>                                                                                                    | telepon 🖟 inputPho                                                                                                    | ne 🔻 's Text 🔻 🔶                                                                                                    |
| <ul> <li>Camera</li> <li>Files</li> <li>Sign In</li> <li>Location</li> </ul>                                                            | navigate to 🕻 Rumah 🖷                                                                                                    | Image: A state of the state of the state of |
| Push Notification ③     In-App Purchase                                                                                                 |                                                                                                    |                                                                                                    |

Gambar 5.15: Aksi Terakhir Kembali ke Home

10. Hasil Kueri adalah **null** dengan isi Nama dan Kontak.

| 👃 Firebase                         | MobileApp 🕶                                                                                                    | • @ 🖻 º 🍪 |
|------------------------------------|----------------------------------------------------------------------------------------------------|-----------|
|                                    | Realtime Database                                                                                                    |           |
|                                    | Data Rules Backups Usage 🗱 Extensions                                                                                         |           |
| 🚍 Realtime Database                | Direct your Bailting Database recourses from along such as billion fraud or oblighingConfigure and Check                      |           |
|                                    |                                                                                                    |           |
|                                    |                                                                                                    |           |
|                                    | Your security rules are defined as public, so anyone can steal, modify, or delete data in your database Learn more [] Dismiss |           |
|                                    |                                                                                                    |           |
|                                    | <pre>nrtps.//www.wapp-y_b0e-default-rtdb.asia-southeast1.firebasedatabase.app/<br/></pre>                                     |           |
|                                    | · mill<br>⊙ kostak<br>_ name. "12"                                                                                            |           |
| Spark Upgrade<br>No cost \$0/month |                                                                                                    |           |
| <                                  | Obtabase location: Singapore (seue-southeest)                                                                                 |           |

Gambar 5.16: Hasil Sementara

11. Untuk bisa mencegah ini bisa dengan mengganti komponen cloud variable rtdb dengan teks $"\mathbf{rtdb}"$ 

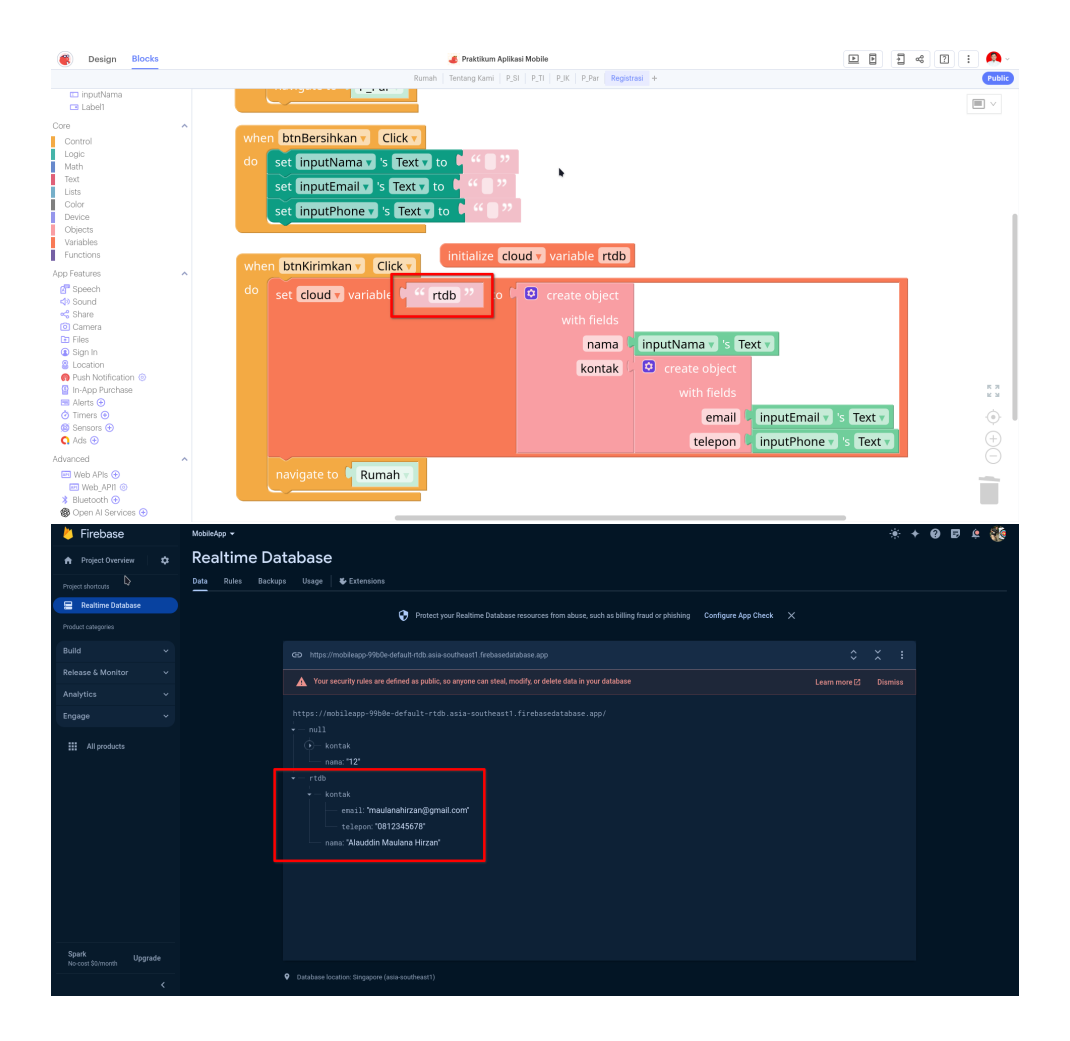

Gambar 5.17: Hasil Akhir

### Bab 6

## Praktikum 6

#### 6.1 Read Database

Di bagian ini mahasiswa diajarkan Bagaimana membaca data dari Firebase **Realtime Database** menggunakan **Thunkable**. Mahasiswa diwajibkan menyelesaikan Praktikum 5 sebelum melanjutkan ke bagian ini

#### 6.2 Tutorial

1. Buka kembali projek yang telah dibuat, lalu buat satu layar baru dengan nama **Peminat**.

|   | Design                                                                                                    | Blocks                               |                     | 🂰 Praktikum Aplikasi Mobile                                    |                                       | 1 %                              | 2 : 🔎                                   | ~            |
|---|----------------------------------------------------------------------------------------------------|--------------------------------------|---------------------|----------------------------------------------------------------|---------------------------------------|----------------------------------|-----------------------------------------|--------------|
| 8 |                                                                                                    |                                      |                     | Rumah   Tentang Kami   P_SI   P_TI   P_IK   P_Par   Registrasi | Screen1 +                             |                                  | Put                                     | lic          |
| 8 | Component 1                                                                                                    | Tree                                 | ÷ ~                 |                                                                | • • • • • • • • • • • • • • • • • • • | Screen1                          |                                         | ÷            |
| 6 | Ruma     Dretta     Dretta | ng Kami<br>ng Kami<br>trasi<br>trasi |                     | Informasi PMB USM<br>Masukkan Nama kuda<br>Masukkan Yatai Anda |                                       | Scrolable Background Orientation | Select<br>portrait<br>'Android'<br>'los | only<br>only |
|   | Add Compon                                                                                                    | ents                                 | ÷                   | Masukkan Nomor Kontak Anda                                     |                                       | <ul> <li>Status Bar</li> </ul>   |                                         |              |
|   | Search                                                                                                    |                                      | ٩                   |                                                                |                                       | Visibility<br>Style              | e default                               | ~            |
|   | Button                                                                                                    | Label                                | An =<br>Rich Text   |                                                                |                                       | Color®<br>Translucent®           | rgba(0,0,0,0                            | •            |
|   | image                                                                                                    | Text Input                           | Group               |                                                                |                                       | <ul> <li>Interactive</li> </ul>  | *Android                                | only         |
|   | Eayout                                                                                                    |                                      |                     | Ratalkan Bersihkan Kirimkan                                    |                                       | Add Block                        | s +                                     |              |
|   | ▼ Data                                                                                                    |                                      |                     |                                                                |                                       |                                  |                                         |              |
| ð | :<br>Simple List                                                                                                    | IIF<br>Data Viewer<br>List           | Data Viewer<br>Grid |                                                                |                                       |                                  |                                         |              |

Gambar 6.1: Tambah Layar Baru

- 2. Lalu tambahkan komponen seperti berikut:
  - Label : text  $\rightarrow$  Daftar Peminat
  - Data  $\rightarrow$  Simple List : id  $\rightarrow$  Daftar Peminat
  - Button : Kembali

| Design Blocks                   |                                                                                                    | or Praktikum Aplikasi Mobile                                 |               |
|---------------------------------|----------------------------------------------------------------------------------------------------|--------------------------------------------------------------|---------------|
|                                 |                                                                                                    | Rumah   Tentang Kami   P_SI   P_TI   P_IK   P_Par   Registri | asi Peminat + |
| * 🔲 Registrasi                  |                                                                                                    |                                                              |               |
| 🗆 btnBatalkan                   |                                                                                                    |                                                              |               |
| btnBersihkan                    |                                                                                                    |                                                              |               |
| inputPhone                      |                                                                                                    |                                                              |               |
| 🖾 inputEmail                    | Informasi PMR USM                                                                                                    | Daftar Dominat                                               | F             |
| 🖾 inputNama                     |                                                                                                    |                                                              | т             |
| C3 Label1                       | Alternative Name Andre                                                                                                    |                                                              |               |
| <ul> <li>btnKembali4</li> </ul> | And a state of the state of the | Item1 >                                                      | E             |
| I DaftarPerninat                | Masukkan E-Mail Anda 🕜                                                                                                    | Item2 >                                                      |               |
| C3 Label2                       |                                                                                                    | Item3 >                                                      |               |
| Add Components                  |                                                                                                    |                                                              |               |
|                                 |                                                                                                    | Item4 >                                                      |               |
| - Basic                         |                                                                                                    |                                                              |               |
|                                 |                                                                                                    |                                                              |               |
| Button Label Rich               | Test                                                                                                    |                                                              | F             |
| -                               |                                                                                                    |                                                              |               |
| image Text Incut                |                                                                                                    |                                                              | •             |
| anago astituide of              |                                                                                                    |                                                              | v             |
| E<br>Layout                     | Batalkan Bersihkan Kirimkan                                                                                                    | Kembali                                                      |               |
| - Data                          |                                                                                                    |                                                              |               |
|                                 |                                                                                                    |                                                              |               |

Gambar 6.2: Tambah Komponen ke Layar

3. Masuk ke mode **Block** untuk mengatur alur program.

| Blocks                                                                                                    | or Praktikum Aplikasi Mobile                                                | 🖻 🖥 📽 😰 🗄 📣 - |
|----------------------------------------------------------------------------------------------------|-----------------------------------------------------------------------------|---------------|
|                                                                                                    | Rumah   Tentang Kami   P_SI   P_TI   P_JK   P_Par   Registrasi   Perminat + | Public        |
| Q Search Blocks Toolbox                                                                                                    |                                                                             |               |
| UI components                                                                                                    |                                                                             |               |
| <ul> <li>Peminat</li> <li>btnKembali4</li> <li>DaftarPeminat</li> <li>Label2</li> </ul>                                                                                                    |                                                                             |               |
| Core                                                                                                    |                                                                             |               |
| Control<br>Logic<br>Math<br>Text<br>Lists<br>Color<br>Device<br>Objects<br>Variables<br>Functions                                                                                            |                                                                             |               |
| App Features                                                                                                    |                                                                             |               |
| Speech     Sound     Sound     Sound     Sound     Sound     Sign In     Location     Push Notification     In-App Purchase     Marts     Timers     Sensons     Sound     Sensons     Sound |                                                                             | ::<br>⊕<br>•  |

Gambar 6.3: Masuk mode Block

4. Masukkan Variables  $\rightarrow$ initialize ... variable .... Lalu konfigurasikan ke modecloud dengan variabel rtdb

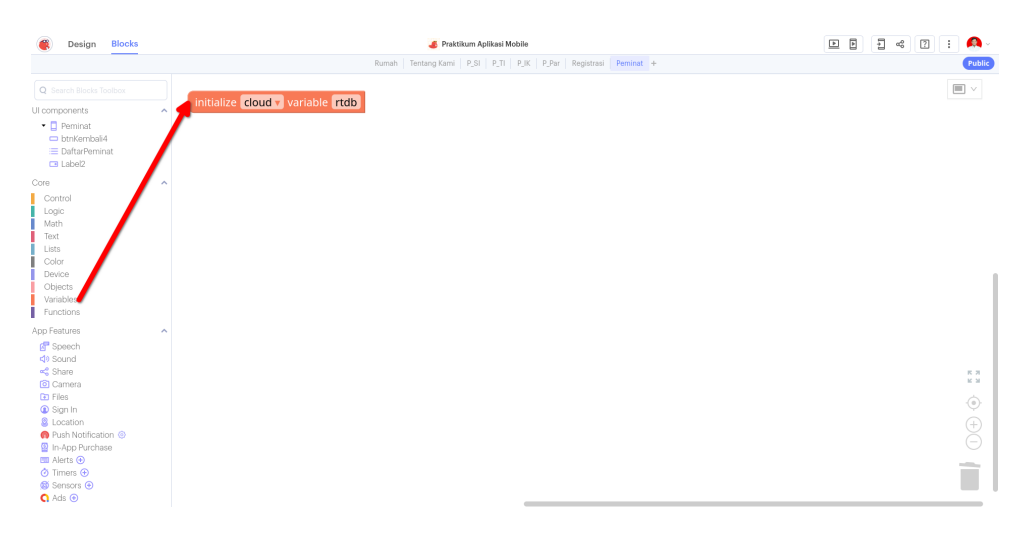

Gambar 6.4: Inisialisasi Variabel Clouds

5. Tambahkan satu **initialize ... variable ...** untuk membuat variabel lokal yang menampung data dari **rtdb**. Beri nama **itemlist**:

| Design Blocks                                                                                                    | 💰 Praktikum Aplikasi Mobile                                  | Þ | ÷] «° | 2 : | <b>A</b> -                                  |
|----------------------------------------------------------------------------------------------------|--------------------------------------------------------------|---|-------|-----|---------------------------------------------|
|                                                                                                    | Rumah Tentang Kami P_SI P_TI P_JK P_Par Registrasi Peminat + |   |       |     | Public                                      |
| Q Search Blocks Toolbox                                                                                                    |                                                              |   |       | E   |                                             |
| UI components                                                                                                    | initialize cloud variable rtdb                               |   |       |     |                                             |
| <ul> <li>Perninat</li> <li>btnKembali4</li> <li>DaftarPerninat</li> <li>Label2</li> </ul>                                                                                                    | initialize appur variable itemlist to F                      |   |       |     |                                             |
| Core<br>Control<br>Logic<br>Math<br>Text<br>Lists<br>Color<br>Device<br>Okipets<br>Variables<br>Functions                                                                                                    |                                                              |   |       |     |                                             |
| App Fostures<br>(a) Speech<br>(c) Sound<br>(c) Share<br>(c) Camera<br>(c) Files<br>(c) Location<br>(c) Push Notification<br>(c) Push Notification<br>(c) Innes<br>(c) Affets<br>(c) Camera<br>(c) Affets<br>(c) Camera<br>(c) Camera<br>(c) Came | ^                                                            |   |       |     | жж<br>— — — — — — — — — — — — — — — — — — — |
| Sensors                                                                                                    |                                                              |   |       |     | _                                           |

Gambar 6.5: Inisialisasi Variabel App

6. Dari komponen  $\mathbf{Lists} \to \mathbf{empty}\ \mathbf{list},$ sambungkan ke komponen sebelumnya

| Design Blocks                                                                                                    | 💰 Praktikum Aplikasi Mobile                                                 | 🖻 🖥 🕫 🔋 : 🙆 - |
|----------------------------------------------------------------------------------------------------|-----------------------------------------------------------------------------|---------------|
|                                                                                                    | Rumah   Tentang Kami   P_SI   P_TI   P_JK   P_Par   Registrasi   Perminat + | Public        |
| Q Search Blocks Toolbox                                                                                                    |                                                                             |               |
| Ul components                                                                                                    | initialize app variable itemlist in the empty list                          |               |
| Core ,<br>Control Logic<br>Logic ,<br>Math ,<br>Text,<br>Lists ,<br>Color ,<br>Device ,<br>Objects ,<br>Vaniblas ,<br>Functions ,                                                                                                    |                                                                             |               |
| App Fatures         -           If Speech         -           If Source         -           If Source         -           If Stand         -           If Stand         -           If Stand         -           If Stand         -           If Stand         -           If Stand         -           If Stand         -           If Stand         -           If Add Stands         -           If Add Stands         - | ·                                                                           | **<br>• •     |

Gambar 6.6: Mengatur isi dari <br/>  ${\bf itemlist}$ 

7. Agar data dapat diambil ketika **Halaman Daftar Peminat** dibuka, gunakan **Halaman Peminat** dan pilih **when Peminat starts do ...** 

| Design Blocks     Blocks     Blocks | 🂰 Praktikum Aplikasi Mobile                                   | - « 2 | E 🗛-      |
|----------------------------------------------------------------------------------------------------|---------------------------------------------------------------|-------|-----------|
|                                                                                                    | Rumah Tentang Kami P_SI P_IT P_IK P_Par Registrasi Perminat + |       | Public    |
| Q Search Blocks Toolbox                                                                                                    |                                                               |       |           |
| UI components                                                                                                    | initialize cloud variable rtdb                                |       |           |
| <ul> <li>Perminato</li> <li>btnKembail4</li> <li>DaftarPerminat</li> <li>Label2</li> </ul>                                                                                                    | initialize app v variable itemiist to i empty list            |       |           |
| Core<br>Control<br>Logic<br>Math<br>Text<br>Lists<br>Color<br>Device<br>Objects<br>Variables<br>Functions                                                                                                    | do Peminat v Starts v                                         |       |           |
| App Features                                                                                                    |                                                               |       | × × → ↔ ↔ |

Gambar 6.7: Eksekusi Kondisi Peminat

8. Tambahkan komponen Variables  $\rightarrow$  set app variable itemslist to di dalam Komponen sebelumnya

| Design Blocks                                                                                                    | 🂰 Praktikum Aplikasi Mobile                                                                 | • • • « ? • • |
|----------------------------------------------------------------------------------------------------|---------------------------------------------------------------------------------------------|---------------|
| Q Search Blocks Toolbox                                                                                                    | Intradi Testrag Garei (P,31) P,71 (P,54) (P,54) (Period: + initialize cloud v variable rtdb | Public)       |
| <ul> <li>Perninat</li> <li>btnKembali4</li> <li>DaftarPeminat</li> <li>Label2</li> </ul>                                                                                                    | initialize app variable itemlist to empty list                                              |               |
| Corre<br>Control<br>Logic<br>Math<br>Text<br>Lists<br>Color<br>Device<br>Objects<br>Variables<br>Functions                                                                                                    | when Peminat's Starts's do set app variable itemlists to P                                  |               |
| App Features<br>© Speech<br>(*) Sound<br>* Share<br>© Camera<br>D: Files<br>© Sign in<br>© Location<br>Park Netification ©<br>II In App Purchase<br>III App Purchase<br>III Anso<br>© Times ©<br>© Sinnors ©<br>C Ads © |                                                                                             | **<br>•<br>©  |

Gambar 6.8: Komponen Set Variable

9. Tambahkan Komponen List<br/>s $\rightarrow$ List 1 2 3 dengan roda gigi biru. Hapus komponen teks 1 2 3.

| Design Blocks                                                                                                    | 🌏 Praktikum Aplikasi Mobile                                   | ••••••••••••••••••••••••••••••••••••••• |
|----------------------------------------------------------------------------------------------------|---------------------------------------------------------------|-----------------------------------------|
|                                                                                                    | Rumah Tentang Kami P_SI P_TI P_IK P_Par Registrast Perminat + | Public                                  |
| Q Search Blocks Toolbox                                                                                                    | initialize cloud v variable rtdb                              |                                         |
| Ul components                                                                                                    | initialize app variable itemlist to empty list                |                                         |
| Core Control Logic Math Text Color Device Device Objects Variables Functions                                                                                                    | when Peminat Starts v<br>do set app variable itemlist         |                                         |
| App Features<br>(P) Speech<br>(4) Sound<br>(4) Sound<br>(5) Camera<br>(2) Files<br>(4) Sign In<br>(5) Coation<br>(5) InApp Purchase<br>(5) Ants (5)<br>(5) Times (5)<br>(6) Sensors (5)<br>(6) Ads (5)<br>(7) Ads (5) |                                                               | ::<br>∲<br>⊝                            |

Gambar 6.9: Komponen Set Variable

10. Tambahkan Komponen Objects  $\rightarrow$  get property ... of object .... Untuk bagian atas diisi nama, sedangkan yang bawa diisi komponen Variables  $\rightarrow$  cloud variable rtdb

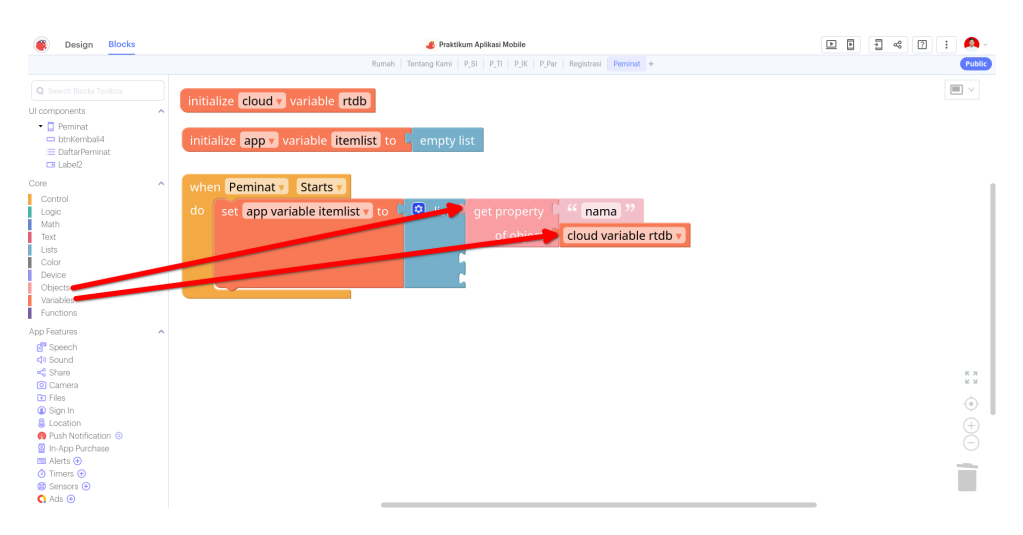

Gambar 6.10: Mengambil Data Nama

11. Untuk mengambil data **Email** maupun **Telepon** membutuhkan lapisan ganda dari **get property .. of object ...** Perhatikan gambar berikut:

![](_page_58_Figure_3.jpeg)

Gambar 6.11: Megambil Data Email dan Kontak

12. Variable itemlist sudah diisi. Berikutnya adalah mengatur Komponen Lists  $\rightarrow$  DaftarPeminat untuk mengambil data tersebut. Pilih DaftarPeminat  $\rightarrow$  set DaftarPeminat's text items to ... di bawah komponen sebelumnya

| 🛞 Design Blo                                                                                                    |                                                          | naktikum Aplikasi Mobile                                                                                                    | 🕨 Þ 🗄 🕫 🖸 i 🙈 - |
|----------------------------------------------------------------------------------------------------|----------------------------------------------------------|----------------------------------------------------------------------------------------------------|-----------------|
|                                                                                                    | Rumah Tenta                                              | ang Kami   P_SI   P_TI   P_IK   P_Par   Registrasi   Peminat +                                                                                               | Public          |
| Q Search Blacks Toolbox<br>UI components<br>• Deminat<br>• btnKembalk4<br>III Daftar/Peminate<br>• Label2                                                                                                    | initialize cloud variable rtdb                           | empty list                                                                                                    |                 |
| Core<br>Control<br>Logic<br>Math<br>Text<br>Lists<br>Color<br>Device<br>Objects<br>Variables<br>Functions                                                                                                    | when Perminat Y Starts do set app variable itemlist to C | ist get property " mama "<br>of object cloud variable rtdb<br>get property " telepon "<br>of object get property " kontak "<br>of object cloud variable rtdb |                 |
| App Features<br>g <sup>®</sup> Speech<br>(*) Sound<br>(*) Sound<br>(*) Camera<br>D Files<br>(*) Camera<br>D Files<br>(*) Camera<br>D Files<br>(*) Conton<br>(*) Conton<br>(* | set DaftarPeminat v 's text items v                      | get property of email **<br>of object get property of kontak **<br>of object cloud variable rtdb *                                                           | ::              |
| 🧐 Sensors ⊙<br>🕻 Ads ⊙                                                                                                    |                                                          |                                                                                                    |                 |

Gambar 6.12: Komponen set Item

13. Terakhir cukup menarik variable itemlist ke set item tersebut

![](_page_59_Figure_3.jpeg)

Gambar 6.13: Menarik itemlist ke list

14. Tes aplikasi agar tampil seperti berikut:

![](_page_60_Picture_0.jpeg)

Gambar 6.14: Tes Tampilan

15. Sentuhan terakhir adalah menambahkan aksi ke **btnKembali** untuk navigasi ke **Halaman Rumah** 

| Design Blocks                                                                                                    | 🂰 Praktikum Aplikasi Mobile                                                                                              | 🖻 🗄 ሩ 🛛 🗄 🔼 - |
|----------------------------------------------------------------------------------------------------|----------------------------------------------------------------------------------------------------|---------------|
|                                                                                                    | Rumah Tentang Kami P_SI P_TI P_IK P_Par Registrasi Perinat +                                                             | Public        |
| Q Search Blocks Toolbox                                                                                                    | of object 🔰 cloud variable rtdb 🔻                                                                                        |               |
| UI components                                                                                                    | a get property 🕻 " email ?'                                                                                              |               |
| <ul> <li>Perminat</li> <li>btnKembali4</li> </ul>                                                                                                    | of object 🗸 get property 🕻 ሩ kontak 🥨                                                                                    |               |
| DaftarPeminat<br>DaftarPeminat<br>Dabel2                                                                                                    | of object V cloud variable rtdb 🔻                                                                                        |               |
| Core<br>Control<br>Logic<br>Math<br>Text<br>Lists<br>Color<br>Device<br>Objects<br>Variables<br>Functions                                                                                          | <pre>set DaftarPeminat 's text items to ' app variable itemlist ' when btnKembali4' Click ' do navigate to 'Rumah </pre> |               |
| App Features<br>(*) Space<br>(*) Sound<br>*(*) Share<br>(*) Camera<br>The Field<br>(*) Sign in<br>(*) Location<br>(*) Push Notification (*)<br>(*) In-App Purchase<br>(*) Adds (*)<br>(*) Adds (*) |                                                                                                    | **<br>•<br>•  |

Gambar 6.15: Tes Tampilan

## Bab 7

# Praktikum 7

### 7.1 Multi Data Entry dan Display

Di bagian ini mahasiswa diajarkan Bagaimana melakukan input banyak data ke Firebase **Realtime Database** menggunakan **Thunkable** dan cara membacanya. Mahasiswa diwajibkan menyelesaikan Praktikum 6 sebelum melanjutkan ke bagian ini

### 7.2 Tutorial

1. Buka kembali proyek yang sudah dibuat sebelumnya. Buka bagian **Block - Reg-**istrasi

![](_page_61_Picture_6.jpeg)

Gambar 7.1: Buka Praktikum 6 dan Bagian Block - Registrasi

2. Hapus blok yang ada di dalam **btnKirimkan** sehingga kosong seperti di gambar berikut:

![](_page_62_Figure_0.jpeg)

Gambar 7.2: Hapus bagian dalam **btnKirimkan** 

3. Sesuai dihapus, masukkan blok **set ... variable ... to** ke dalam blok **btnKirimkan** 

![](_page_63_Figure_0.jpeg)

Gambar 7.3: Memasukkan fungsi tambah data

4. Untuk mengeset nama variable secara dinamis, masukkan blok **Text** dengan jenis **join ...**. Di dalamnya tambahkan 1 blok ekstra agar muat **3 Blok Teks**, Blok **Text** pertama diisi **users** dan kedua adalah /.

![](_page_64_Figure_0.jpeg)

Gambar 7.4: Memasukkan Nama Variabel

5. Berikutnya mengisikan nama dinamis untuk variable. Di sini menggunakan dua jenis blok: Blok **Devices** jenis **second since 1970** disambungkan ke Blok **Math** jenis **round**. Lalu sambungkan ke colokkan ketiga blok sebelumnya

![](_page_64_Figure_3.jpeg)

Gambar 7.5: Memasukkan Nama Variabel Dinamis

6. Sesudah lengkap, berikutnya adalah membangun datanya. Data dirubah dalam

bentuk list. Dari Blok List ambil make list from text ... with delimiter .... Ubah mode blok ini ke make text from list

| when btnBatalkan Click  Onavigate to PPar                                                |
|------------------------------------------------------------------------------------------|
| when btnBersihkan Click                                                                  |
| do set inputNama y 's Text y to 🕻 🕊 🛛 😕                                                  |
| set [inputEmail 🖌 's [Text 🖌 to 🕛 🎸 🕒 🥨                                                  |
| set [inputPhone v] 's Text v to 🕻 " 🛛 🥨                                                  |
|                                                                                          |
|                                                                                          |
|                                                                                          |
| set cloud y variable + join - "users " the make text from list y with delimiter of " ; " |
| - """                                                                                    |
| Cound C seconds since 1970                                                               |

Gambar 7.6: Memasukkan Blok List

7. Di bagian ini adalah membangun data, dari blok Lists ambil + list -. Blok ini kemudian dimasukkan input dari masing-masing inputName, inputEmail, dan inputPhone. Ubah Delimiter menjadi Titik Koma ;

![](_page_65_Figure_4.jpeg)

Gambar 7.7: Memasukkan Data ke List

8. Setelah itu tambahkan blok dari **btnBersihkan** dengan cara di duplikat. Lalu letakkan di bawah blok **set cloud variable** ... tadi. Sekaligus blok navigasi otomatis ke halaman **Peminat** 

| when btnBatalkan * Click *<br>donavigate to # P_Par * |                        |                                  |                               |
|-------------------------------------------------------|------------------------|----------------------------------|-------------------------------|
| when btnBersihkan Click                               |                        |                                  |                               |
| do 🛛 set [inputNama 🗸 's Text 🕇 to 🖡 💔 🛄 🥨            |                        |                                  |                               |
| set inputEmail 🔻 's Text 🗸 to 🧯 🍄 🔛                   |                        |                                  |                               |
| set inputPhone v 's Text v to 🔍 🌾 🛛 🥙                 |                        |                                  |                               |
|                                                       |                        |                                  |                               |
| when btnKirimkan V Click V                            |                        |                                  |                               |
| do set cloud variable + join - 4 " users "            | to make text from list | + list = L inputNama v 's Text v | with delimiter 🕻 \Upsilon 💡 " |
| - ( " 🛛 "                                             |                        | - L inputEmail v 's Text v       |                               |
| - Cround Since 1970                                   |                        | = 🗸 inputPhone 🔻 's Text 🔻       |                               |
| set inputNama 's Text v to t " 2                      |                        |                                  |                               |
| set inputEmail 🗤 's Text 🗸 to 🍳 🎸 🖓                   |                        |                                  |                               |
| set inputPhone v 's Text v to C ** 22                 |                        |                                  |                               |
| navigate to Peminat                                   |                        |                                  |                               |

Gambar 7.8: Memasukkan Blok Pembersih

9. Tes aplikasi untuk entri data

![](_page_66_Picture_3.jpeg)

Gambar 7.9: Hasil Register

10. Pindah ke halaman **Peminat** dan buka **Blocks** 

| Design                                                                               | Blocks   | Praktikum Aplikasi Mobile                                                  | • • • • • • • • • |
|--------------------------------------------------------------------------------------|----------|----------------------------------------------------------------------------|-------------------|
|                                                                                      |          | Rumah   Tentang Kami   P_SI   P_TI   P_IK   P_Par   Registrasi   Peminat + | Public            |
| Q Search Blocks To                                                                   |          | initializa claude variable ttdb                                            |                   |
| UI components                                                                        |          |                                                                            |                   |
| <ul> <li>Peminat</li> <li>btnKembali</li> <li>DaftarPemin</li> <li>Label2</li> </ul> | 4<br>hat | initialize app variable itemiist to b empty list                           |                   |
| Core                                                                                 |          | when Peminaty Starts                                                       |                   |
| Control<br>Logic                                                                     |          | do set app variable itemlist v to 🕻 🙆 list 🕻 get property 🖡 ᡩ nama ''      |                   |
| Text                                                                                 |          | of object 🔍 cloud variable rtdb 🗸                                          |                   |
| Lists                                                                                |          |                                                                            |                   |
| Device                                                                               |          | get property telepoint                                                     |                   |
| Objects                                                                              |          | of object get property 6 4 kontak 22                                       |                   |
| Variables<br>Functions                                                               |          | of object 🖡 cloud variable rtdb 🔻                                          |                   |
| App Features                                                                         |          | c get property C 44 email 22                                               |                   |
| 🚰 Speech<br>석) Sound                                                                 |          | of object 🦕 get property 🚺 🎸 kontak 🤍                                      |                   |
| Share                                                                                |          | of object cloud variable rtdb                                              | R 71<br>16 51     |
| E Files                                                                              |          |                                                                            |                   |
| <li>Sign In</li>                                                                     |          | set DaftarPeminat v 's text items v to                                     | ¥.                |
| Eccation<br>Push Notificati                                                          | ion @    |                                                                            | (+)               |
| In-App Purchar                                                                       | se       |                                                                            |                   |
| 📼 Alerts 🕀                                                                           |          |                                                                            |                   |
| Timers      Sensors                                                                  |          |                                                                            |                   |
| Q Ads ⊙                                                                              |          |                                                                            |                   |

Gambar 7.10: Pindah Halaman **Peminat** 

11. Hapus apa yang ada di dalam when Peminat Starts ...

| initialize <b>app v</b> variable <b>itemlist</b> to | empty list |
|-----------------------------------------------------|------------|
| when Peminat Starts do                              |            |
|                                                     |            |
| do navigate to Rumah                                |            |

Gambar 7.11: Hapus Blok di dalam  ${\bf Peminat}$ 

- 12. Tambahkan dua variabel baru dari blok Variable:
  - (a) Blok **initialize app variable data to** ... disambungkan dengan blok **Text** kosong

![](_page_67_Figure_4.jpeg)

Gambar 7.12: Variable data dengan Text kosong

(b) Blok initialize app variable itemlist-v2 to ... disambungkan dengan blok Lists jenis Empty List

| initialize app variable data to 4 " "          |                                                          |
|------------------------------------------------|----------------------------------------------------------|
| initialize app variable itemlist to empty list | initialize app variable itemlist-v2 to centre empty list |
| when Peminat V Starts V<br>do                  |                                                          |

Gambar 7.13: Variable itemlist-v2 dengan empty list

- 13. Berikutnya adalah proses pengambilan dan pemrosesan data. Di bagian ini ada beberapa blok yang akan digunakan dimulai dari lapisan 1 dan seterusnya.
- 14. Lapisan 1 : Pengambilan data dari Cloud dan disimpan ke variable data.
  - (a) Blok **Text** dengan isi **users**
  - (b) Blok Variable dengan jenis cloud variable ...
  - (c) Blok Object dengan jenis generate JSON from object ...
  - (d) Blok Variable dengan jenis set app variable data to ...

| initialize app variable data to (1 " )"         |                                                   |
|-------------------------------------------------|---------------------------------------------------|
| initialize app variable itemlist to cempty list | initialize app variable itemlist-v2 to empty list |
| when Perminat 4 arts v 3                        | 2 1                                               |
| do set app variable data to generate JSON from  | n object 🔓 cloud 🔻 variable 🔓 🤲 users 😕           |

15. Lapisan 2 : Menghapus simbol { menjadi kosong

- (a) Blok Text jenis in text ... replace all ... with ...
- (b) Isi replace all dengan { dan kosongkan sebelahnya
- (c) Blok Variable jenis app variable data
- (d) Blok Variable jenis set app variable data to ...

| initialize app variable data to      | " "                                        |                                   |
|--------------------------------------|--------------------------------------------|-----------------------------------|
| initialize app v variable itemlist t | o 🕻 empty list 👘 initialize 🔒 app 🔻 var    | iable itemlist-v2 to C empty list |
| when Peminat Starts                  |                                            |                                   |
| do set app variable data v to        | generate JSON from object 🤤 cloud 🔻 v      | ariable 🤇 🤲 users "               |
| set app variable data v to           | in text <b>app variable data</b> replace a | all • " { " with • " ?"           |
| 3                                    | 2                                          | 1                                 |

16. Lapisan 3 : Menghapus simbol } menjadi kosong

- (a) Blok Text jenis in text ... replace all ... with ...
- (b) Isi **replace all** dengan }
- (c) Blok Variable jenis app variable data
- (d) Blok Variable jenis set app variable data to ...

| initi | ialize app variable data to                    | " 6" 7"                                                        |
|-------|------------------------------------------------|----------------------------------------------------------------|
| initi | ialize <b>app v</b> variable <b>itemlist</b> t | o empty list initialize app variable itemlist-v2 to empty list |
| whe   | en Peminat V Starts V                          |                                                                |
| do    | set app variable data 🔻 to 🕻                   | generate JSON from object 🔰 cloud 🔻 variable 🔓 🤲 users 🥲       |
|       | set app variable data 🔻 to 🕨                   | in text app variable data 🔹 replace all 🖣 " 👔 with 🖗 " 📦       |
|       | set app variable data 🔻 to 👂                   | in text app variable data v replace all 🕻 🤐 👔 with 🕻 📽 🔐       |
|       | 3                                              | 2 1                                                            |

- 17. Lapisan 4 : Menghapus simbol " menjadi kosong
  - (a) Blok Text jenis in text ... replace all ... with ...
  - (b) Isi **replace all** dengan "
  - (c) Blok Variable jenis app variable data
  - (d) Blok Variable jenis set app variable data to ...

| initi | ialize app variable data to 🤤 " 🔵 "                                                                                                    |           |
|-------|----------------------------------------------------------------------------------------------------|-----------|
| initi | alize app variable itemlist to empty list initialize app variable itemlist-v2 to empty list                                                                                                    | npty list |
| whe   | en Peminat 🗸 Starts 🕇                                                                                                    |           |
| do    | set app variable data v to 🖡 generate JSON from object 🖡 cloud v variable 🔓 " users "                                                                                                    |           |
|       | set app variable data v to in text app variable data v replace all if if it with in text                                                                                                    | •"        |
|       | set app variable data v to in text app variable data v replace all                                                                                                    | •"        |
|       | set app variable data v to in text app variable data v replace all of the view with of the view of the view of the | • "       |
|       |                                                                                                    |           |
|       |                                                                                                    |           |

- 18. Lapisan 5 : Memecah data teks tadi menjadi list.
  - (a) Blok Lists dengan jenis make list from text ... with delimiter ...
  - (b) Blok Variable dengan jenis app variable data dan delimiter Koma,
  - (c) Blok Variable dengan jenis set app variable itemlist to ...

| initi | alize app variable data to ( 4 )                                                               |
|-------|------------------------------------------------------------------------------------------------|
| initi | alize app variable itemlist to empty list initialize app variable itemlist-v2 to empty list    |
| whe   | n Peminat v Starts v                                                                           |
| do    | set app variable data v to 🖡 generate JSON from object 🖡 cloud v variable 🖓 " users ??         |
|       | set app variable data v to in text app variable data v replace all 447 v with 446 v            |
|       | set app variable data v to in text app variable data v replace all                             |
|       | set app variable data v to in text app variable data v replace all . with . with .             |
|       | set app variable itemlist v to make list from text v app variable data v with delimiter 44, 22 |
|       | 3 2 1                                                                                          |

19. Lapisan 5 : Iterasi data list untuk diproses lebih lanjut

- (a) Blok Control jenis for each item ... in list ... do (blok ini akan membuat variable baru secara otomatis, contoh : j)
- (b) Blok Variable jenis app variable itemlist

| initialize app variable data to 4 " ""                                             |                     |
|------------------------------------------------------------------------------------|---------------------|
| initialize app variable itemlist to be empty list initialize app variable itemlist | -v2 to C empty list |
| when Peminat Starts                                                                |                     |
| do set app variable data 🔹 to 🔓 generate JSON from object 🔰 cloud 🗙 variable 🖡 "   | users "             |
| set app variable data 🗙 to 🔓 in text 🖓 app variable data 🔪 replace all 🖡 💔 👔 🥐     | with • • • • • •    |
| set app variable data v to 🔓 in text 🖓 app variable data v replace all 🕨 🧌 🖓 🦉     | with • " • "        |
| set app variable data 🗙 to 🔓 in text 🖓 app variable data 🔪 replace all 🖡 🕊 🖷 🥲     | with • " • "        |
| app variable itemiet                                                               | delimiter 🖣 🌾 📮 ??  |
| for each item j in list C app variable itemlist                                    |                     |
| do                                                                                 |                     |
|                                                                                    |                     |

- 20. Lapisan 6 : Pemrosesan data list
  - (a) Blok Text ambil jenis in text ... replace all ... with ...
  - (b) Blok **Text** ambil jenis **newline** untuk kotak kosong sisi kanan, dan sisi kiri dengan simbol :
  - (c) Blok Variable dengan jenis <br/>  ${\bf j}$  (jika variabel otomatis adalah j)
  - (d) Blok Variable ambil jenis set ... to ...

| initialize app variable data to 44000                                                            |
|--------------------------------------------------------------------------------------------------|
| initialize app variable itemlist to empty list initialize app variable itemlist-v2 to empty list |
| when Peminat V Starts V                                                                          |
| do set app variable data 🛛 to 🖡 generate JSON from object 🖓 cloud 🖓 variable 🖡 " users "         |
| set app variable data 🛛 to 🔓 in text 🖓 app variable data 🔪 replace all 🖡 🥰 👔 with 🖡 🌿 "          |
| set app variable data v to in text app variable data v replace all 4 4 3 2 with 4 4 2 2          |
| set app variable data v to in text app variable data v replace all 4 4                           |
| set app variable itemlist v to make list from text v app variable data v with delimiter 1 4 0 2  |
| for each item 🗍 🔽 in list 🔓 app variable itemlist 💌                                              |
| do set 🔽 to in text 👔 replace all 🛯 🧉 : 🥍 with inewline                                          |
| 5 4 1 3 2                                                                                        |

21. Lapisan 7 : Duplikat Lapisan 6 dan ganti : dengan Titik Koma ;

| initialize app variable data to 44000                                                                |
|----------------------------------------------------------------------------------------------------|
| initialize app variable itemlist to c empty list initialize app variable itemlist-v2 to c empty list |
| when Peminat Starts                                                                                  |
| do set app variable data v to generate JSON from object cloud variable with users "                  |
| set app variable data v to in text app variable data v replace all 🕻 🔐 (in text app variable data v) |
| set app variable data v to 👘 in text 🖓 app variable data v replace all 🕻 🔐 👔 with 🕻 📽 📑 🐲            |
| set app variable data v to 👘 in text 🖓 app variable data v replace all 🕻 🔐 🤨 with 🕻 🔐 🖓              |
| set app variable itemlist v to c make list from text v app variable data v with delimiter c 4 7 2    |
| for each item 🗊 in list 🖡 app variable itemlist 📢                                                    |
| do set jv to L in text (jv replace all 4 4 : ?? with C newline                                       |
| set ju to 🕻 in text 🕞 🔽 replace a l 🖷 😚 🖓 vith 🦕 newline                                             |
|                                                                                                    |

- 22. Lapisan 8 : Memasukkan data dari variable  ${\bf j}$  (jika variabel otomatis adalah j) ke list  ${\bf itemlist-v2}$ 
  - (a) Blok Lists pilih jenis in list ... insert at last as ...
  - (b) Blok Variable pilih j (jika variabel otomatis adalah j)
  - (c) Blok Variable pilih app variable itemlist-v2
| initialize app variable da                        | ta to 🖓 🕊 🕽                                                                                                    |  |  |
|---------------------------------------------------|----------------------------------------------------------------------------------------------------|--|--|
| initialize app variable ite                       | mlist to C empty list initialize app v variable itemlist-v2 to C empty list                                                                                                    |  |  |
| when Peminat V Starts V                           |                                                                                                    |  |  |
| do set app variable data                          | to 🖡 generate JSON from object 📙 cloud 🗸 variable 🔓 🌾 users 😕                                                                                                    |  |  |
| set app variable data                             | to in text (app variable data ) replace all                                                                                                    |  |  |
| set app variable data                             | to 🔓 in text 🔓 app variable data 🔪 replace all 🕨 🧌 😲 with 🔍 👘 👘                                                                                                    |  |  |
| set app variable data                             | to in text (app variable data ) replace all . with . with .                                                                                                    |  |  |
| set app variable iteml                            | st v to anake list from text v app variable data v with delimiter a frequency with delimiter a frequency of the state of the state of t |  |  |
| for each item 🚺 in list 🔓 app variable itemlist 💙 |                                                                                                    |  |  |
| do set 🗊 to 🕻 in t                                | text <b>[jv]</b> replace all <b>"":</b> " with <b>[</b> newline]                                                                                                    |  |  |
| set 🗊 to 🤇 in t                                   | text <b>[jv]</b> replace all <b>";"</b> with <b>newline</b>                                                                                                    |  |  |
| in list 🌡 app var                                 | iable itemlist-v2 v insert at v last v as                                                                                                    |  |  |
|                                                   | 3 1 2                                                                                                    |  |  |

23. Terakhir adalah menampilkan data dari variabel itemlist-v2. Gunakan blok set DaftarPeminat's text items to ... disambukan dengan blok Variable jenis app variable itemlist-v2. Letakkan blok ini tepat di bawah for each item ...

| initi | alize app v variable data to 🤇 🤲 🥲                                                                                                    |  |  |  |  |
|-------|----------------------------------------------------------------------------------------------------|--|--|--|--|
| initi | alize app variable itemlist to empty list initialize app variable itemlist-v2 to empty list                                               |  |  |  |  |
| whe   | n Peminat V Starts V                                                                                                    |  |  |  |  |
| do    | set app variable data v to 🖡 generate JSON from object 🖡 cloud v variable 🖓 🌿 users 😕                                                     |  |  |  |  |
|       | set app variable data v to in text app variable data v replace all 4 4 7 with 4 4 7 2                                                     |  |  |  |  |
|       | set app variable data v to in text app variable data v replace all . with . with .                                                        |  |  |  |  |
|       | set app variable data v to in text app variable data v replace all . with . with .                                                        |  |  |  |  |
|       | set app variable itemlist v to make list from text v app variable data v with delimiter 44, 22                                            |  |  |  |  |
|       | for each item jv in list 🕻 app variable itemlist v                                                                                        |  |  |  |  |
|       | do set j to in text i replace all i i replace all i i replace all i i i replace all i i i replace all i i i i i i i i i i i i i i i i i i |  |  |  |  |
|       | set jv to in text jv replace all 144 ; 22 with newline                                                                                    |  |  |  |  |
|       | in list app variable itemlist-v2 v insert at v last v as v iv                                                                             |  |  |  |  |
|       | set DaftarPeminat 🔽 's text items 🔽 to 🍦 app variable itemlist-v2 💌                                                                       |  |  |  |  |
|       | 2 1                                                                                                    |  |  |  |  |

24. Tes Aplikasi. Hasil akan terlihat lebih rapi jika menggunakan data asli

| ſ | Daftar Pemina             | · |
|---|---------------------------|---|
|   | 1729512497<br>1<br>1<br>1 |   |
|   | 1729512503<br>2<br>2<br>2 |   |
|   | 1729512511<br>3<br>3<br>3 | , |
|   | 1729648181<br>4<br>4      |   |
|   | Kembali                   |   |

# Bab 8

# Praktikum 8

### 8.1 Proyek Aplikasi

Di bagian ini mahasiswa diminta untuk membuat aplikasi dengan menggunakan **Thunk-able** berdasarkan konsep-konsep yang telah diajarkan di teori. Mahasiswa diwajibkan menyelesaikan Praktikum 7 sebelum melanjutkan ke bagian ini

### 8.2 Deskripsi Proyek

- Buatlah prototipe antarmuka aplikasi
- Mahasiswa memilih 1 Jenis Aplikasi yang sudah di tentukan di sini

#### 8.3 Daftar Jenis Aplikasi

- 1. Aplikasi Jejaring Sosial:
  - (a) Halaman Masuk/Pendaftaran
  - (b) Umpan Berita
  - (c) Halaman Profil
  - (d) Halaman Pesan
  - (e) Halaman Pemberitahuan
  - (f) Halaman Teman/Koneksi
  - (g) Halaman Pengaturan
- 2. Aplikasi E-commerce:
  - (a) Layar Pembuka
  - (b) Daftar Produk
  - (c) Halaman Detail Produk
  - (d) Keranjang Belanja

- (e) Halaman Pembayaran
- (f) Riwayat Pesanan
- (g) Pengaturan Akun
- 3. Aplikasi Pelacakan Kebugaran:
  - (a) Halaman Perkenalan / Selamat Datang
  - (b) Pelacak Aktivitas Harian
  - (c) Rencana Latihan
  - (d) Dasbor Kemajuan
  - (e) Pelacak Kalori
  - (f) Lencana Pencapaian
  - (g) Pengaturan/Preferensi
- 4. Aplikasi Pemesanan Perjalanan:

- (a) Pencarian Destinasi
- (b) Daftar Hotel
- (c) Pemesanan Penerbangan
- (d) Perencana Rencana Perjalanan
- (e) Peta dan Navigasi
- (f) Ulasan dan Peringkat
- (g) Halaman Profil/Rekening
- 5. Aplikasi Perbankan:
  - (a) Ikhtisar Rekening
  - (b) Riwayat Transaksi
  - (c) Transfer Dana
  - (d) Pembayaran Tagihan
  - (e) Pencari Lokasi ATM/Cabang
  - (f) Pelacak Anggaran
  - (g) Halaman Bantuan/Dukungan
- 6. Aplikasi Berita:
  - (a) Berita Utama/Berita Terpopuler
  - (b) Kategori/Bagian
  - (c) Tampilan Artikel
  - (d) Penandaan/Favorit
  - (e) Fungsi Pencarian
  - (f) Pemberitahuan untuk Berita Terbaru
  - (g) Preferensi/Pengaturan
- 7. Aplikasi Pendidikan:
  - (a) Katalog Kursus
  - (b) Modul Pelajaran
  - (c) Halaman Kuis/Penilaian
  - (d) Pelacak Kemajuan
  - (e) Forum Diskusi
  - (f) Perpustakaan Sumber Daya
  - (g) Manajemen Profil/Akun
- 8. Aplikasi Cuaca:

- (a) Kondisi Cuaca Saat Ini
- (b) Prakiraan Cuaca Per Jam
- (c) Prakiraan Harian
- (d) Tampilan Radar/Peta
- (e) Peringatan/Peringatan
- (f) Manajemen Lokasi
- (g) Preferensi/Pengaturan
- 9. Aplikasi Pembelajaran Bahasa:
  - (a) Pemilihan Pelajaran
  - (b) Latihan Kosakata
  - (c) Latihan Tata Bahasa
  - (d) Pelacakan Kemajuan
  - (e) Latihan Pengucapan
  - (f) Forum Komunitas
  - (g) Manajemen Akun
- 10. Aplikasi Pencarian Pekerjaan:
  - (a) Daftar Pekerjaan
  - (b) Pencarian Tersimpan
  - (c) Pembuat Lanjutkan
  - (d) Pelacak Aplikasi
  - (e) Profil Perusahaan
  - (f) Persiapan Wawancara
  - (g) Pengaturan Akun
- 11. Aplikasi Manajemen Tugas:
  - (a) Daftar Tugas
  - (b) Detail Tugas/Halaman Edit
  - (c) Tampilan Kalender
  - (d) Pengingat/Pemberitahuan
  - (e) Fitur Kolaborasi/Berbagi
  - (f) Tag/Label
  - (g) Pengaturan/Preferensi Akun
- 12. Aplikasi Resep:

- (a) Koleksi Resep
- (b) Detail Resep
- (c) Daftar Bahan
- (d) Petunjuk Memasak
- (e) Perencanaan Makanan
- (f) Daftar Belanja
- (g) Manajemen Akun